# WORCESTER POLYTECHNIC INSTITUTE MECHANICAL ENGINEERING DEPARTMENT

# Engineering Experimentation ME-3901, D'2012

Laboratory #2 20 and 22 March 2012

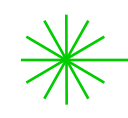

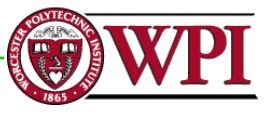

# General information

Office hours

<u>Instructors</u>: Cosme Furlong Office: HL-151 <u>Everyday</u>: 9:00 to 9:50 am Christopher Scarpino Office: HL-153 During laboratory sessions

<u>Teaching Assistants</u>: During laboratory sessions

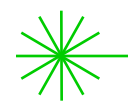

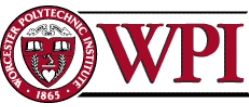

**General** information

<u>Please refer to handout:</u> "Laboratory 2: Pressure Transducer Calibration"

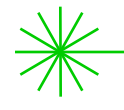

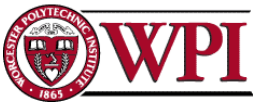

# Objectives

The objectives of this laboratory are:

- Calibrate a pressure transducer;
- Perform linear regression of data (least squares fitting);
- Verify appropriate manufacturer's specifications

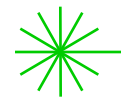

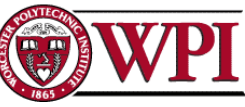

# Background

A pressure gage, such as that shown in Fig. 1, requires the operator to take manual readings.

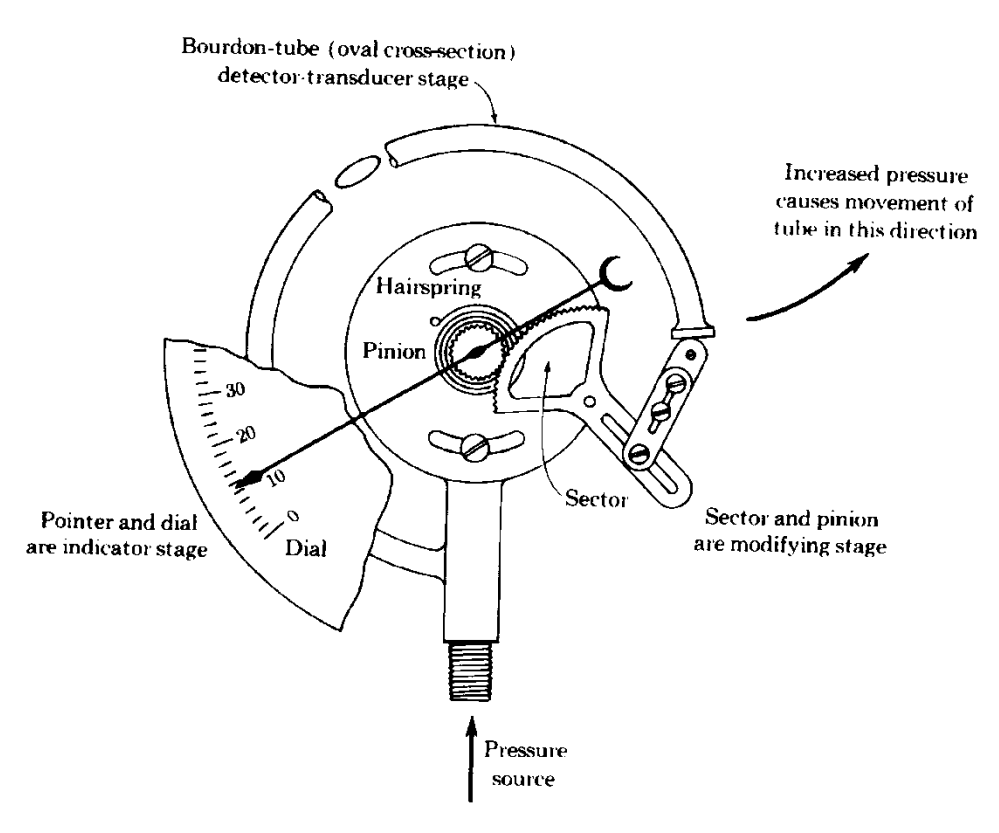

Fig. 1. Small displacement of tube is amplified at center of gear which visually displays the pressure.

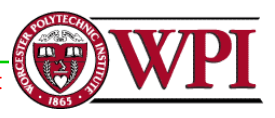

# Background

A pressure transducer produces an electrical output that can be recorded continuously with an automated data acquisition system. In this experiment a pressure transducer will be calibrated and the results will be compared to the specifications shown in Fig. 2.

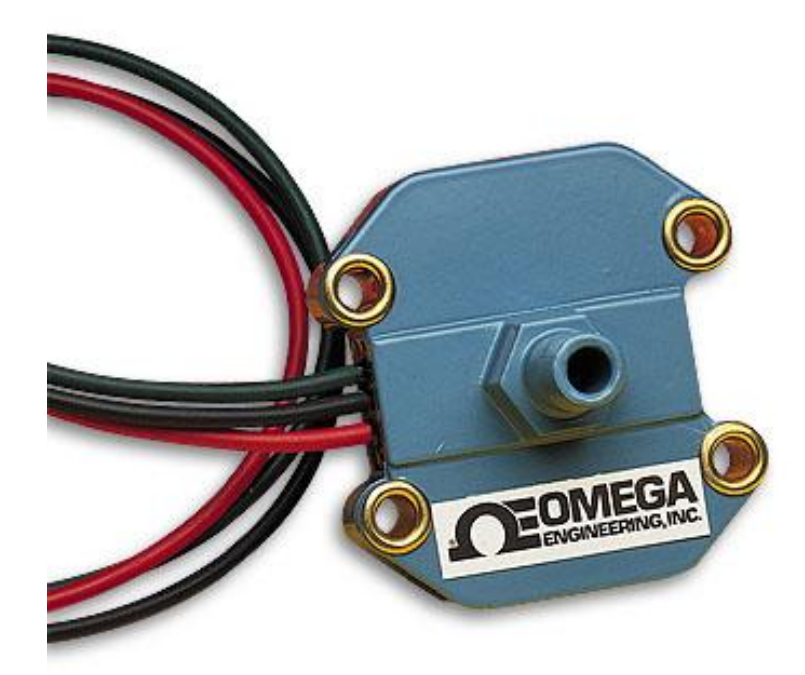

Fig. 2. PX242 Metal Case Transducer for Measuring Low Pressure and Vacuums

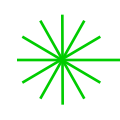

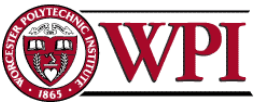

#### PX242-100G5V

|  | Silicon | Diaphragm |
|--|---------|-----------|
|--|---------|-----------|

- 🚩 Buna-N Seals
- 🚩 8.0 Vdc Excitation
- 🚩 12 Inch Lead Wires
- -40 to +85°C
- 🚩 1 to 6 Vdc Output
- Temperature Compensated

Rugged Low Profile Easy-to-Mount

SPECIFICATIONS

Excitation: 8 Vdc regulated (16 V max.) Output: 1 to 6 Vdc into 800 Ω min Linearity: ±1.5% FS BFSL, ±0.5% FS for 60 to 100 psig Hysteresis & Repeatability: ±0.25% FS Zero Balance: 1.0 Vdc ±0.05, PX243 3.5 Vdc ±0.05 Compensated Temperature Range: 0 to 145°F (-18 to 63°C) Operable Overpressure: 2 x FS Response Time: 1 ms Gage Type: Solid State Piezo-Resistive Body Material: Die-Cast Aluminum Pressure Port: 1/8 -27 NPT male

Notes:

- FS = Full scale
- BFSL = Best fit straight line

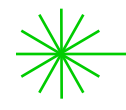

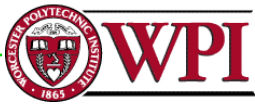

# Pressure transducer: Si (Silicon) diaphragm

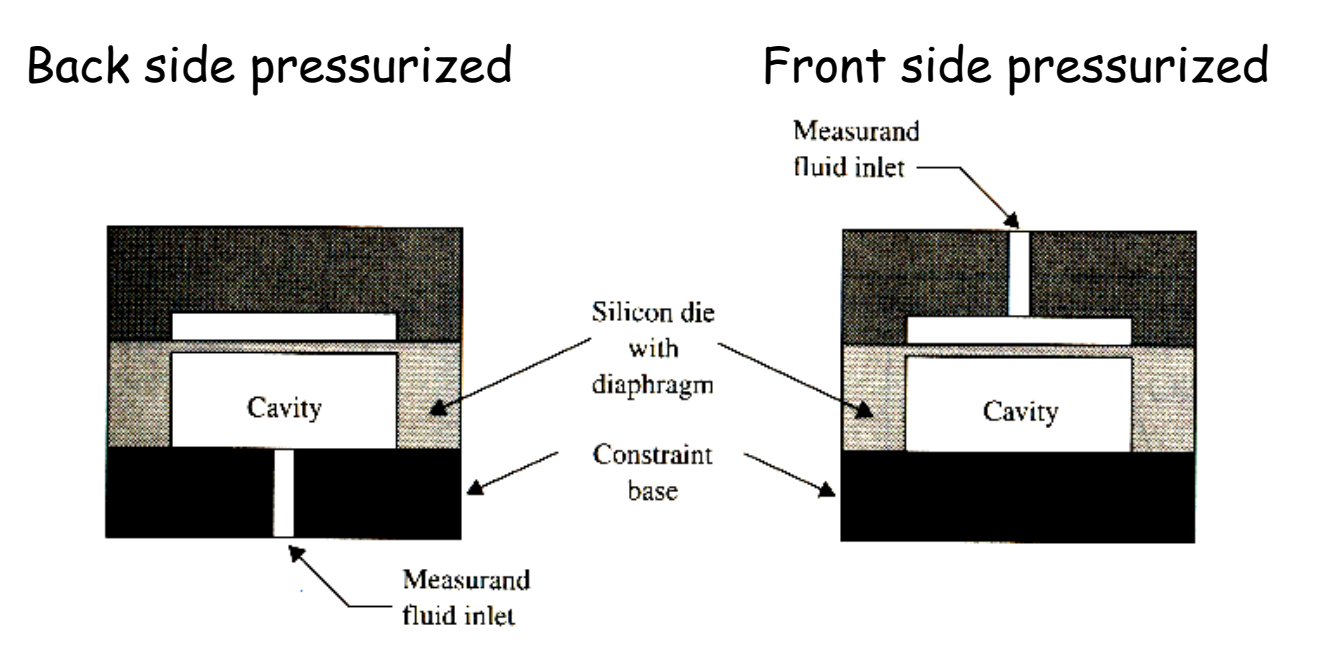

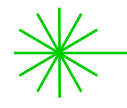

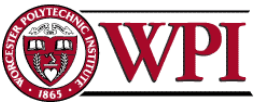

# Pressure transducer: Silicon diaphragm. Resistive sensor

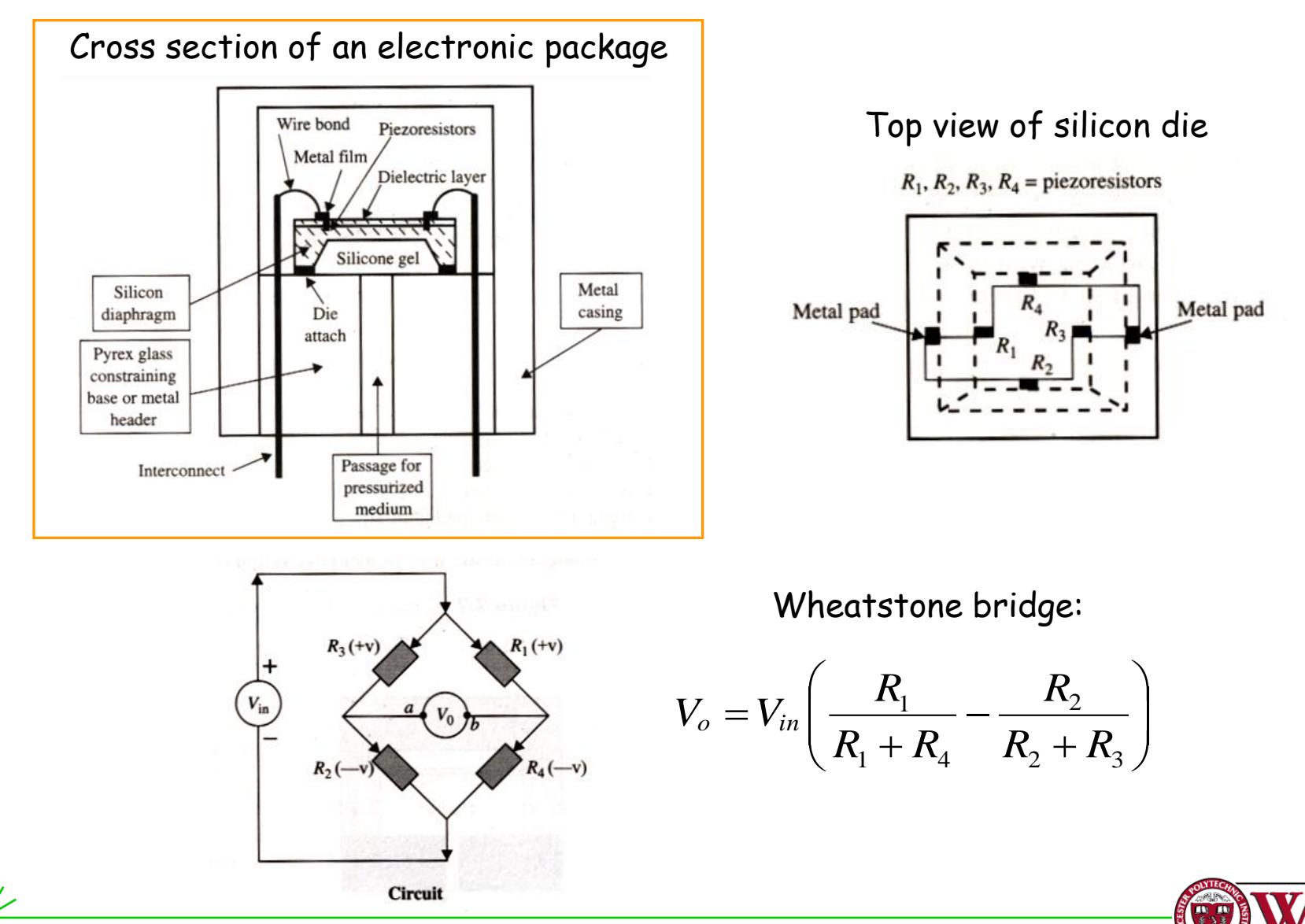

## Pressure transducer: Silicon diaphragm. Resistive sensor

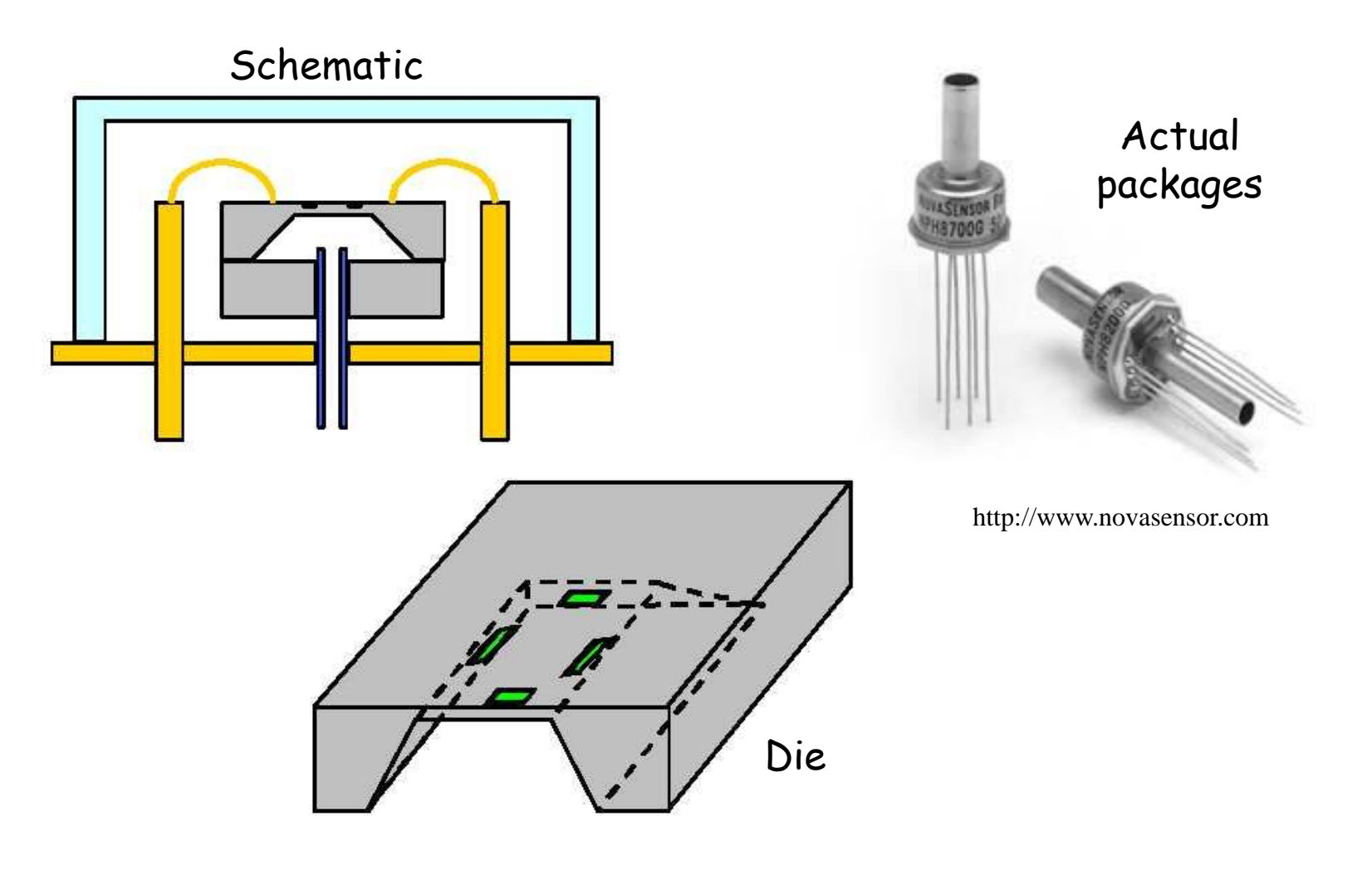

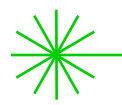

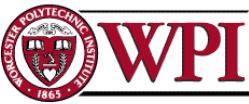

- The transducer requires a regulated excitation voltage between 8 and 16Volts
- With 8Volts excitation the nominal output is 1 V at zero pressure and 6 V at a full-scale pressure of 100 psig
- Therefore, the nominal voltage change is 5.00 V (6-1) for a pressure change of 100 psig (100-0)
- This gives a V/EU (Volts/Engineering Unit) of 50 mV/psi combined with an offset at zero psi
- If the excitation voltage is doubled to 16 V, the output voltage is also doubled to give a V/EU value of 100 mV/psi
- You will calibrate the pressure transducer using a mechanical gage as the reference

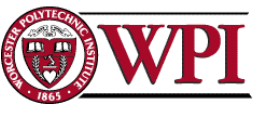

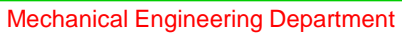

#### Note 1:

For our experiment, a regulated excitation voltage selectable between 10, 12 and 15 volts will be provided by a strain gage amplifier

Voltages less than 8 volts are outside the specified limits for the transducer and should not be used

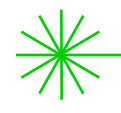

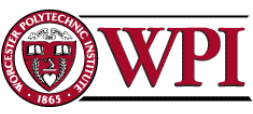

#### Note 2:

- We will assume that the mechanical pressure gage is calibrated and reads exactly
- You should be able to read the pressure to within ± 1.0 psi (that is, ± 0.5 of one small division)
- When you record your measurements write down the appropriate number of digits
- For example, 24 is not the same as 24.0. In the first instance you are implying that it is ± 0.5 psi while in the second you are implying ± 0.05 psi.
- A note should indicate the all readings are within a specific resolution
- In a certified calibration lab we would use a much more accurate and precise calibration standard such as a dead-weight tester or a pressure transducer with an accuracy of at least four times that of the transducer we are trying to calibrate

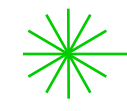

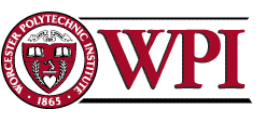

# Equipment

A compressed-air tank, of about 3 gallons volume. Note the pressure gage and pressure transducer on the tank, as well as the air hose connection and valve. Make sure all connections are secure before beginning the lab. Make sure all lab partners are wearing safety glasses!

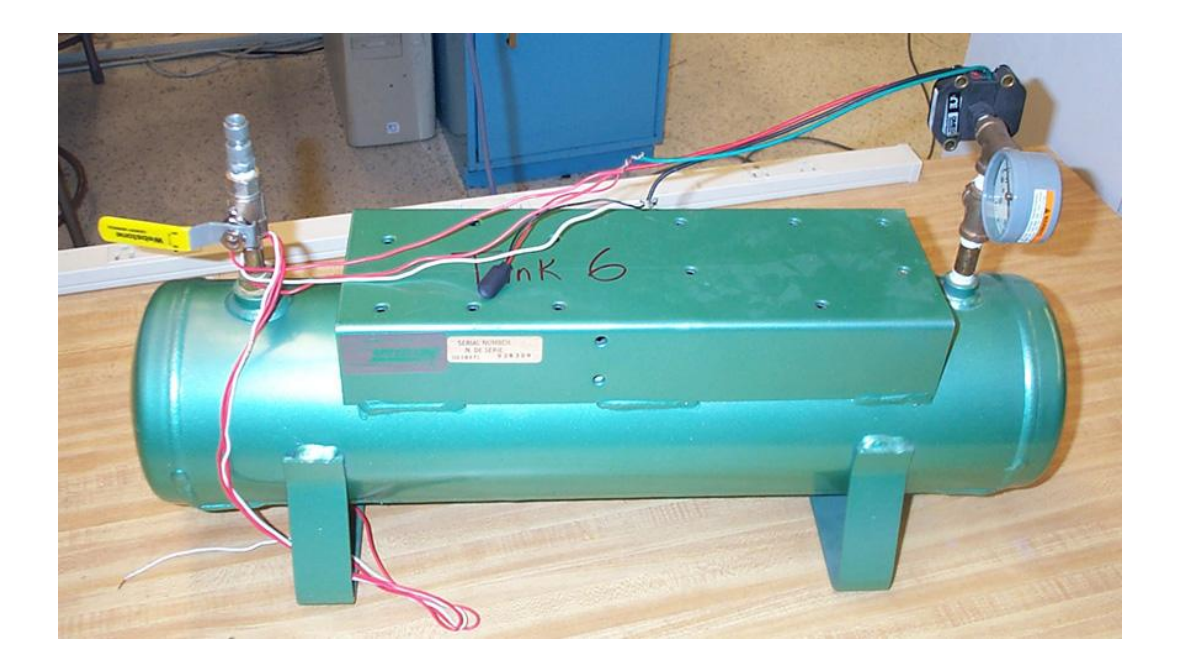

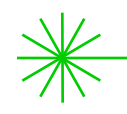

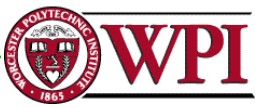

# Equipment

Enlarged view of pressure gage and pressure transducer with its 3 wires (red, black, and blue)

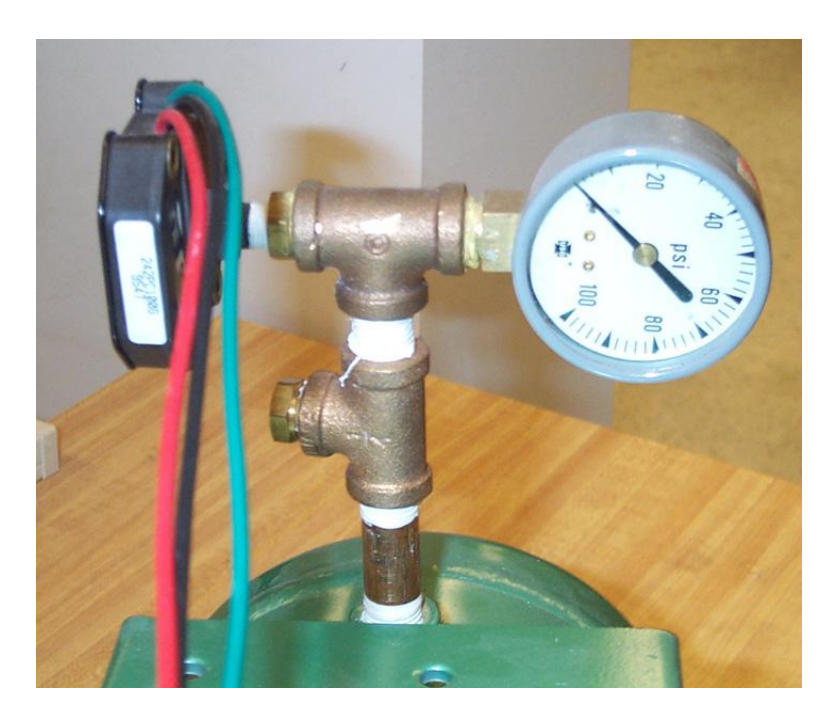

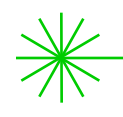

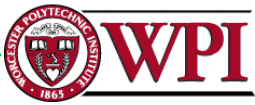

# Build VI for calibration Take into account: Linear regression to define "<u>transfer function</u>" (i.e., Voltage → Pressure function)

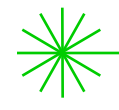

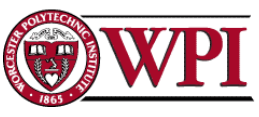

# This is one possible VI to build

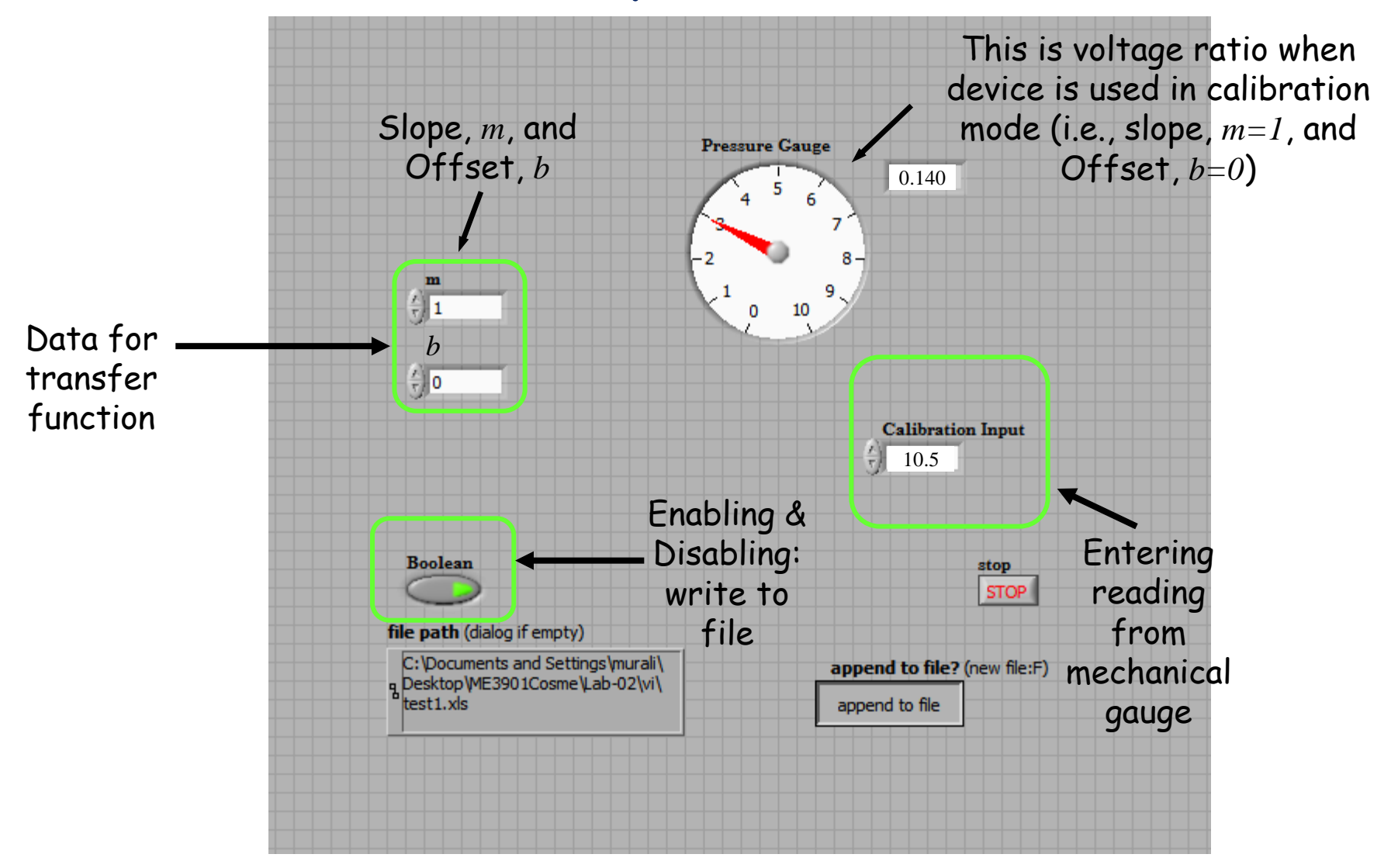

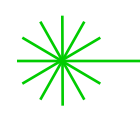

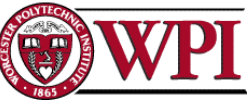

# Block diagram of the VI

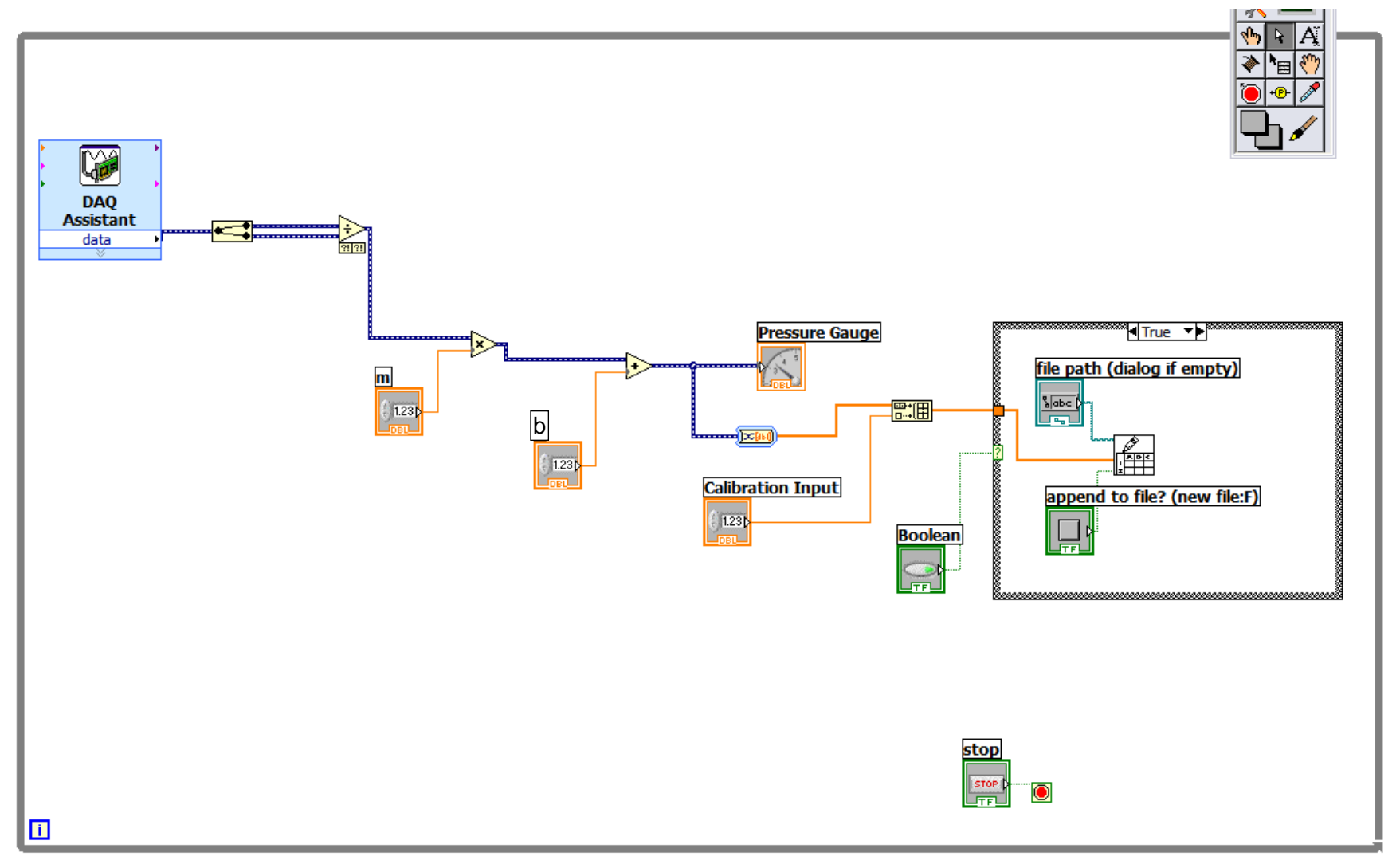

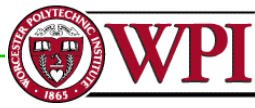

# Create while loop and add a 'control' stop button

| 🔀 Untitled 1 Block Diagram *                                                                                                    | 🛛       |
|----------------------------------------------------------------------------------------------------|---------|
| File Edit Operate Tools Browse Window Help                                                                                                    |         |
| 수 🕸 🔘 💵 😵 🏎 🖻 🔐 13pt Application Font 🔹 🚛 🏧 🚥                                                                                                    | <u></u> |
|                                                                                                    |         |
|                                                                                                    |         |
|                                                                                                    |         |
|                                                                                                    |         |
|                                                                                                    |         |
|                                                                                                    |         |
|                                                                                                    |         |
|                                                                                                    |         |
|                                                                                                    |         |
|                                                                                                    |         |
|                                                                                                    |         |
|                                                                                                    |         |
|                                                                                                    |         |
| s second second s |         |
|                                                                                                    | STOP D  |
| -                                                                                                    |         |
|                                                                                                    |         |
|                                                                                                    |         |
|                                                                                                    |         |
|                                                                                                    |         |
|                                                                                                    | > .::   |

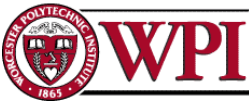

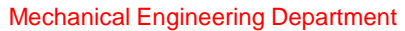

# Configure 2 Input Channels using the DAQ Assistant

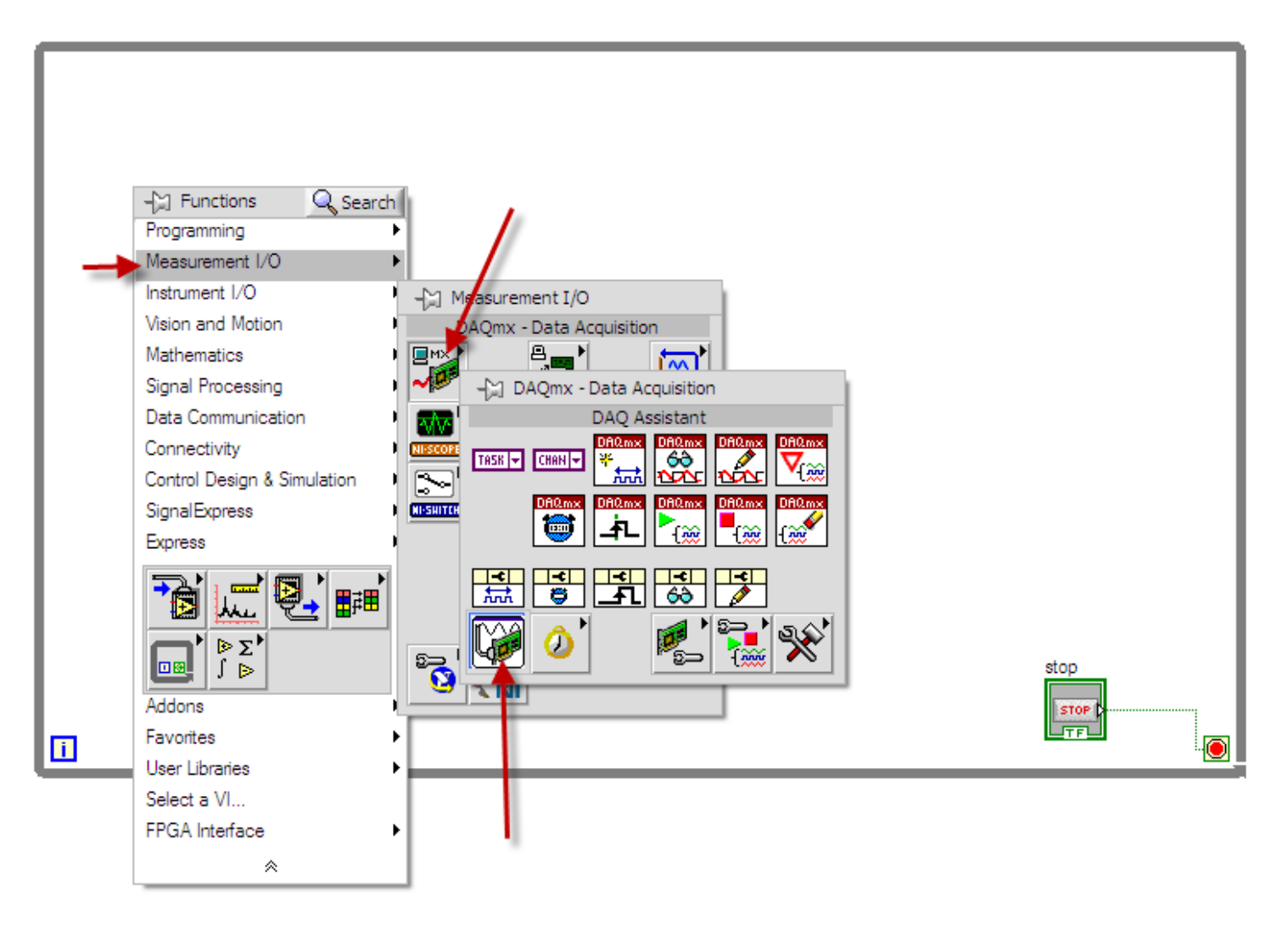

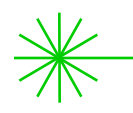

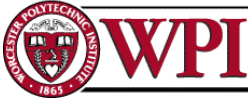

# Configure 2 Input Channels using the DAQ Assistant

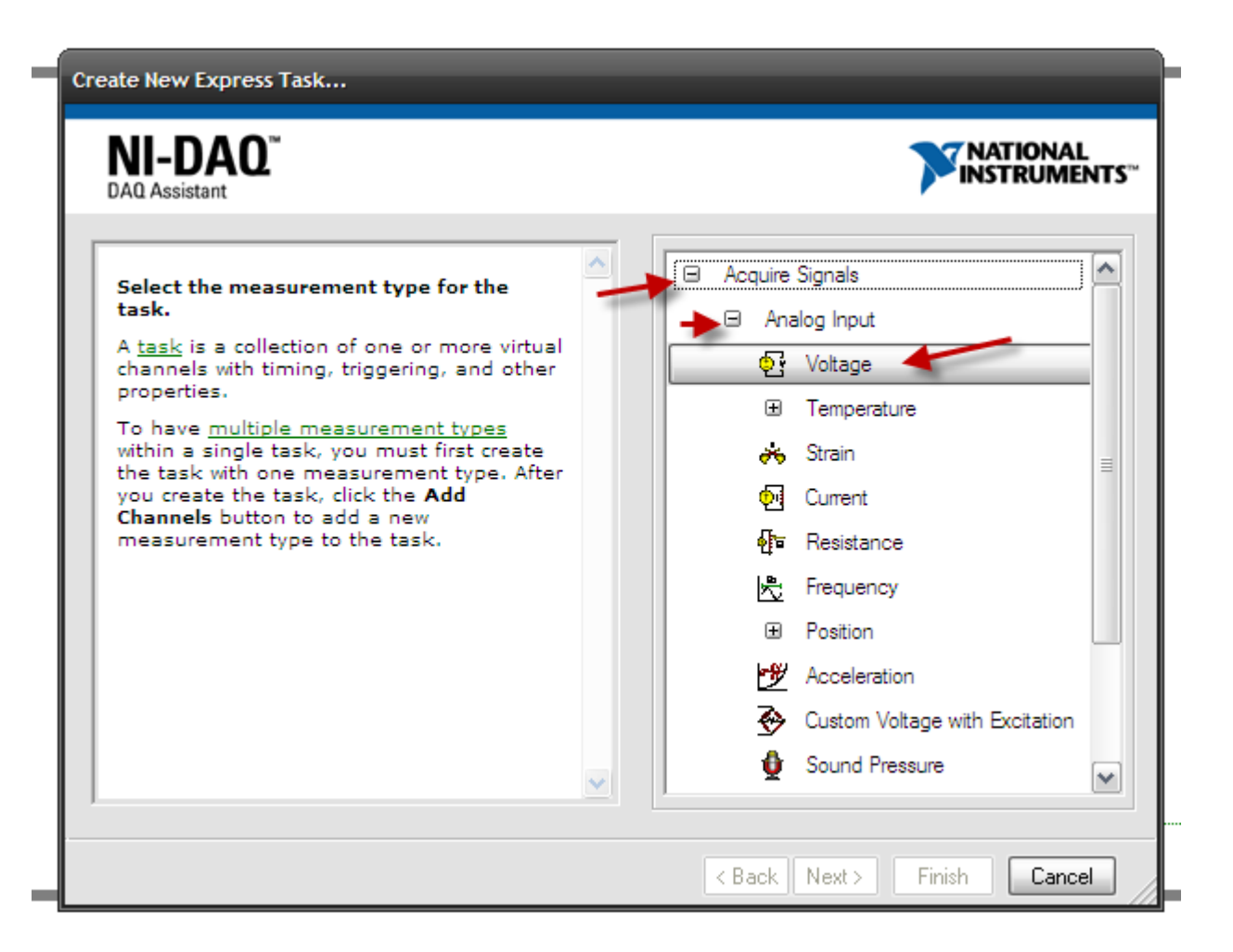

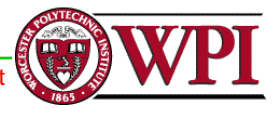

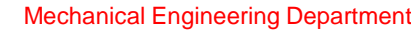

Configure 2 Input Channels using the DAQ Assistant: one for the Source voltage and another for the Pressure Gage Excitation Voltage - Hold CTRL to select both channels

| reate New Express Task                                                                                                    |                                        |
|----------------------------------------------------------------------------------------------------|----------------------------------------|
| NI-DAO <sup>™</sup><br>DAQ Assistant                                                                                                    | NATIONAL<br>INSTRUMENTS™               |
| Select the physical channel(s) to<br>add to the task.<br>If you have previously configured<br><u>global virtual channels</u> of the<br>same measurement type as the<br>task, click the Virtual tab to add<br>or copy global virtual channels to<br>the task. When you copy the<br>global virtual channel to the<br>task, it becomes a local virtual<br>channel. When you add a global<br>virtual channel to the task, the<br>task uses the actual global<br>virtual channel, and any changes<br>to that global virtual channel are<br>reflected in the task.<br>If you have TEDS configured,<br>click the TEDS tab to add TEDS<br>channels to the task.<br>For hardware that supports<br><u>multiple channels</u> in a task, you<br>can select multiple channels to<br>add to a task at the same time. | Physical   Supported Physical Channels |
|                                                                                                    | < Back Next > Finish Cancel            |

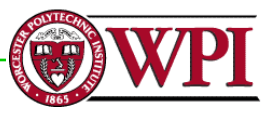

# Set Range 10 to -10 V and other parameters as shown

| Chanr            | Noltage_0<br>Voltage_1                                               | Voltage Input | Calibration                                                                    |        |                                                                                                    |
|------------------|----------------------------------------------------------------------|---------------|--------------------------------------------------------------------------------|--------|----------------------------------------------------------------------------------------------------|
| Сі.<br>(+<br>th  | ick the Add Channels button<br>•) to add more channels to<br>e task. |               | Terminal Configuration<br>Differential<br>Custom Scaling<br><no scale=""></no> | ×<br>• | Select a scale from the<br>pull-down list or select<br><b>Create New</b> to create a<br>new custom scale. |
| Timing<br>Acquis | Settings<br>sition Mode<br>1 Sample (On Demand)                      | Samples to F  | lead Rate (Hz)                                                                 | 1k     |                                                                                                    |
| Acqui            | sition Mode<br>1 Sample (On Demand)                                  | Samples to F  | Lead Rate (Hz)                                                                 | 1k     |                                                                                                    |

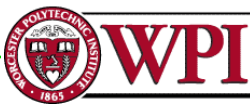

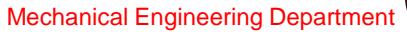

## From the Math->Numeric icon menu get the following items:

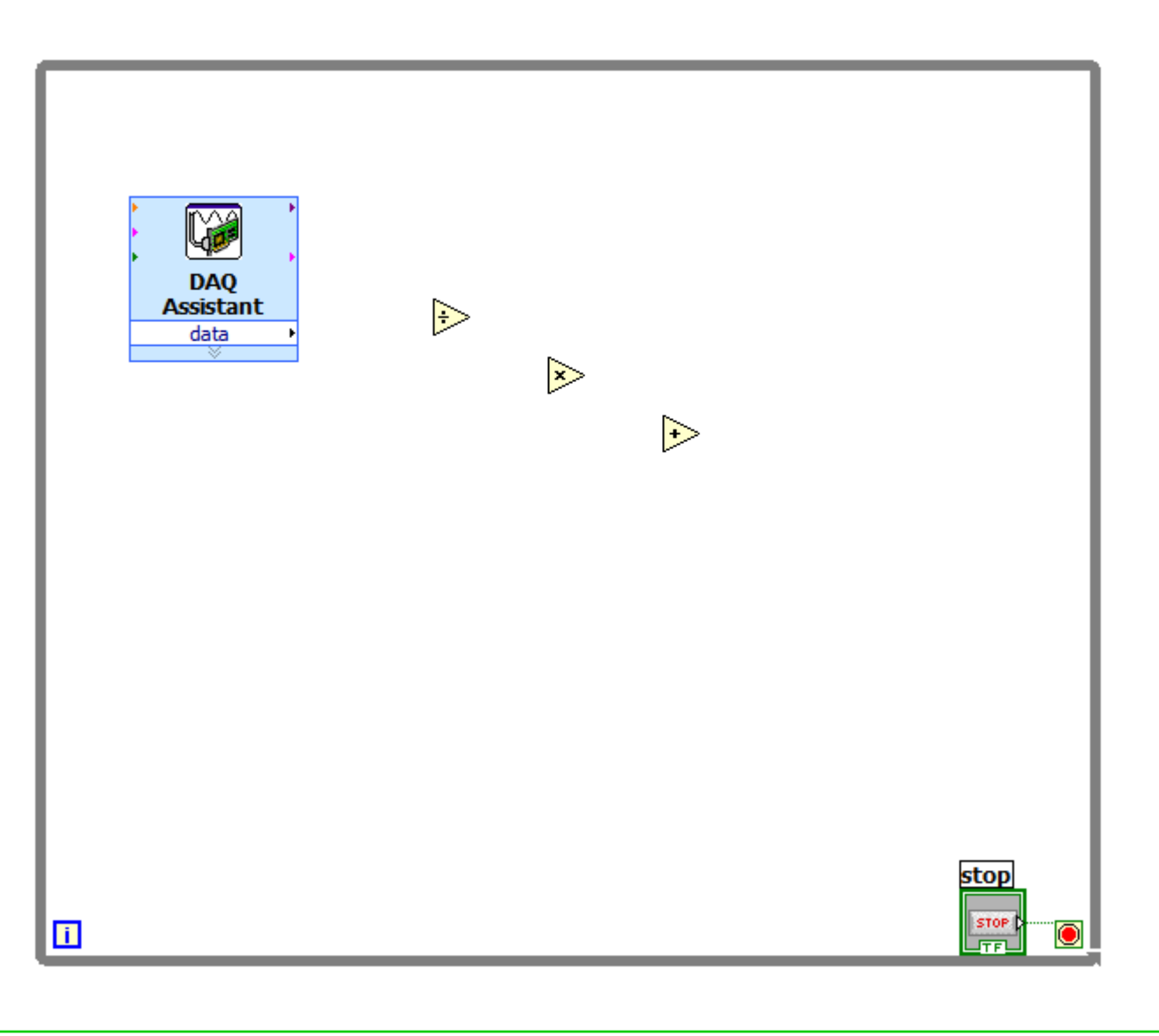

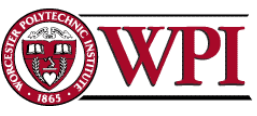

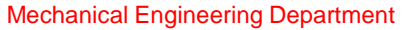

## From the Math->Numeric icon menu get the following items:

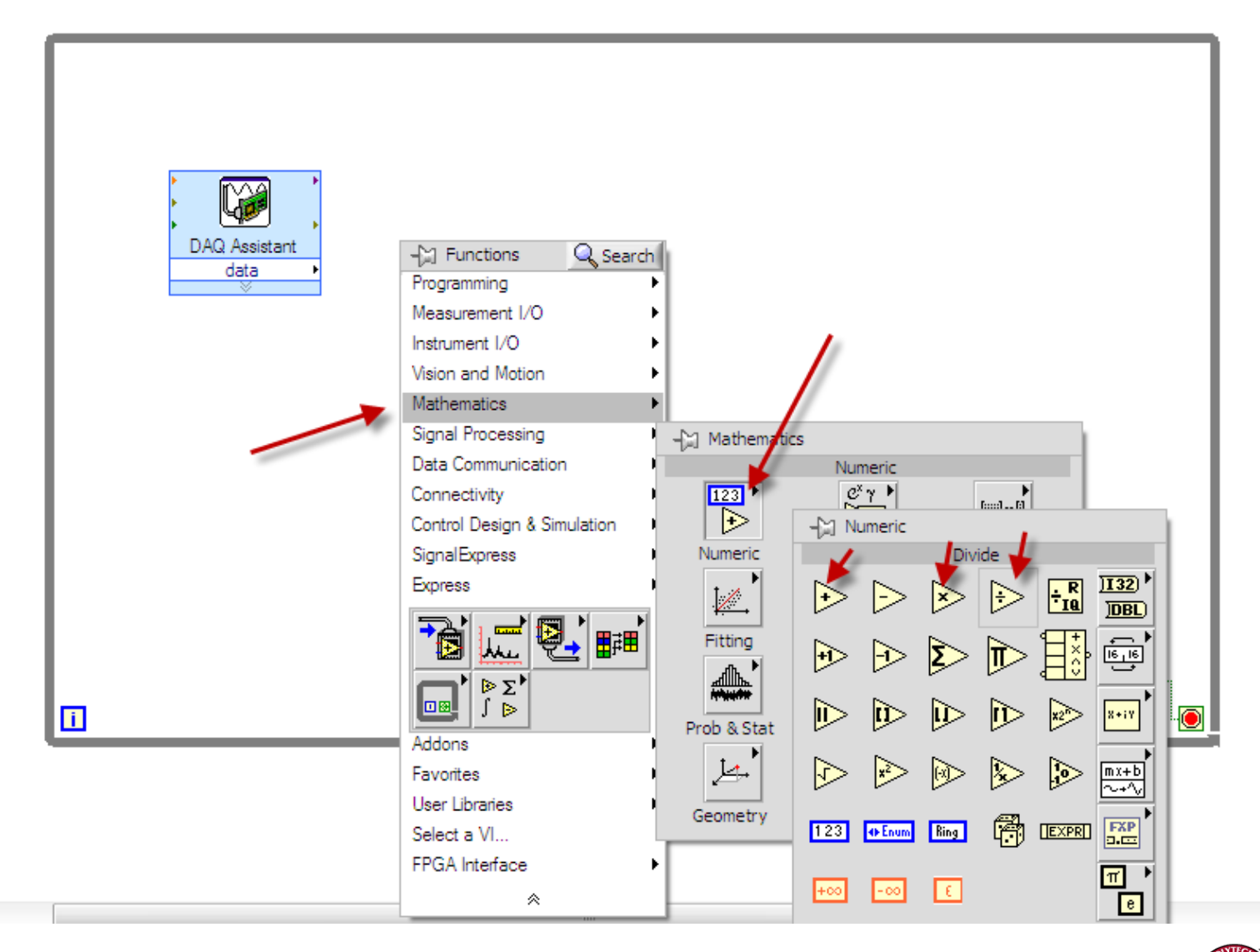

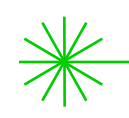

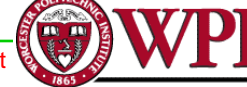

# Add Controls for two of the numeric operators:

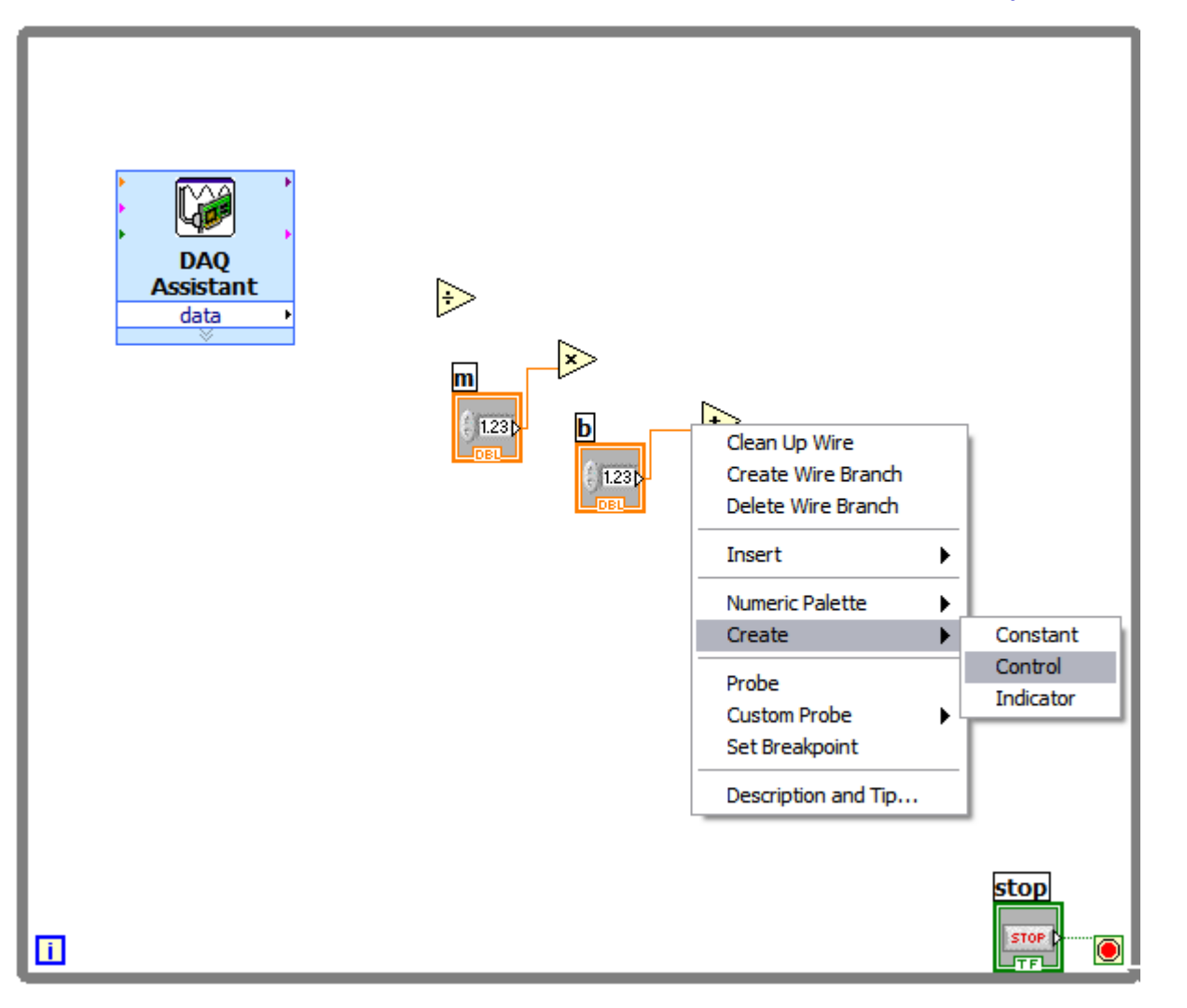

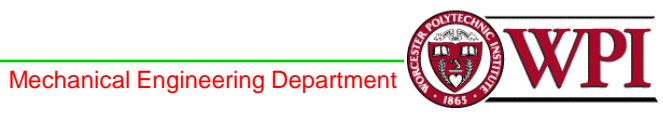

# Need to split the data output into Pressure Transducer Output and Excitation Source

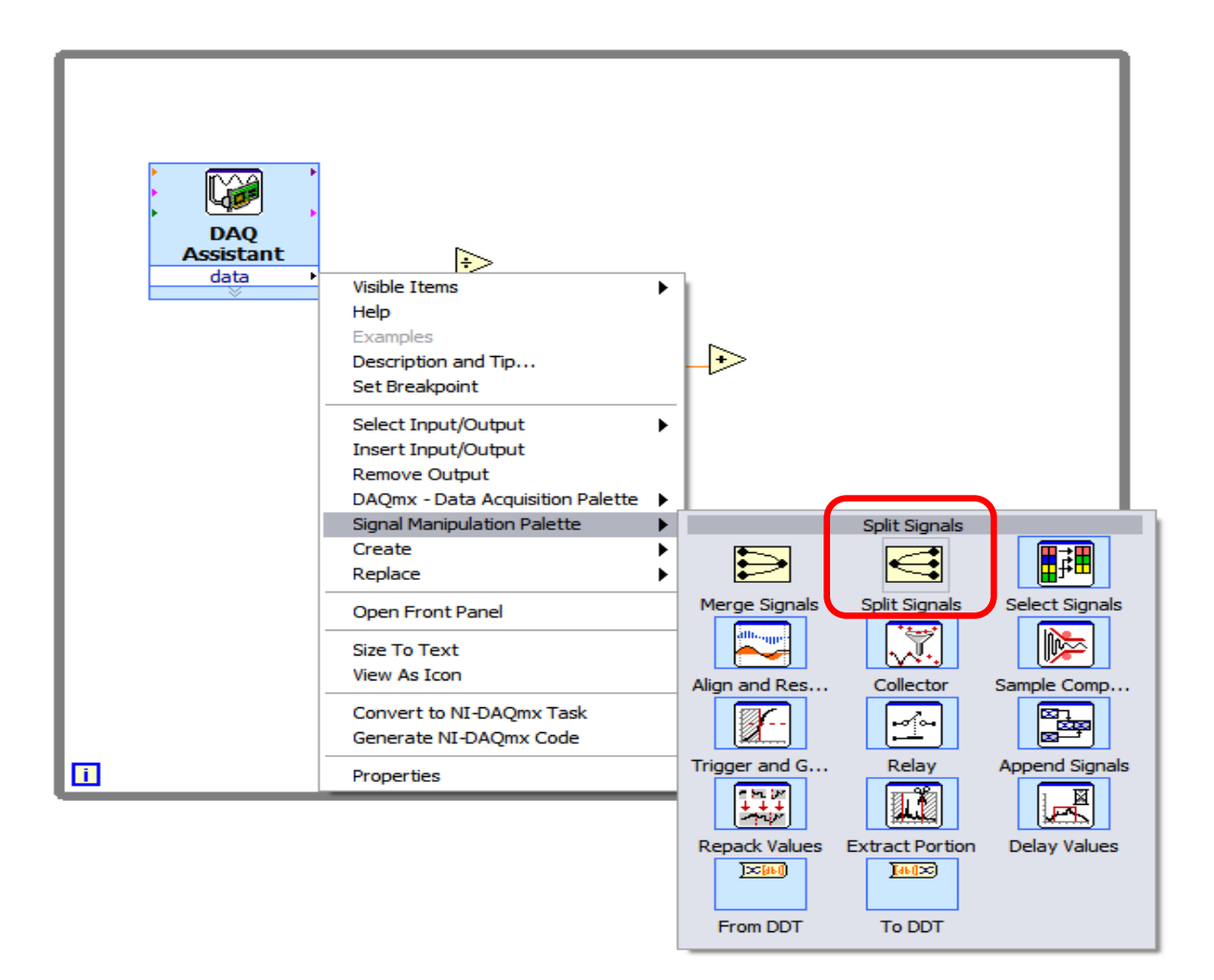

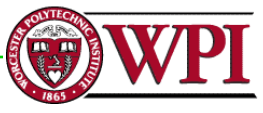

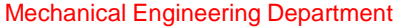

# Split the data output into Pressure Transducer Output and Excitation Source

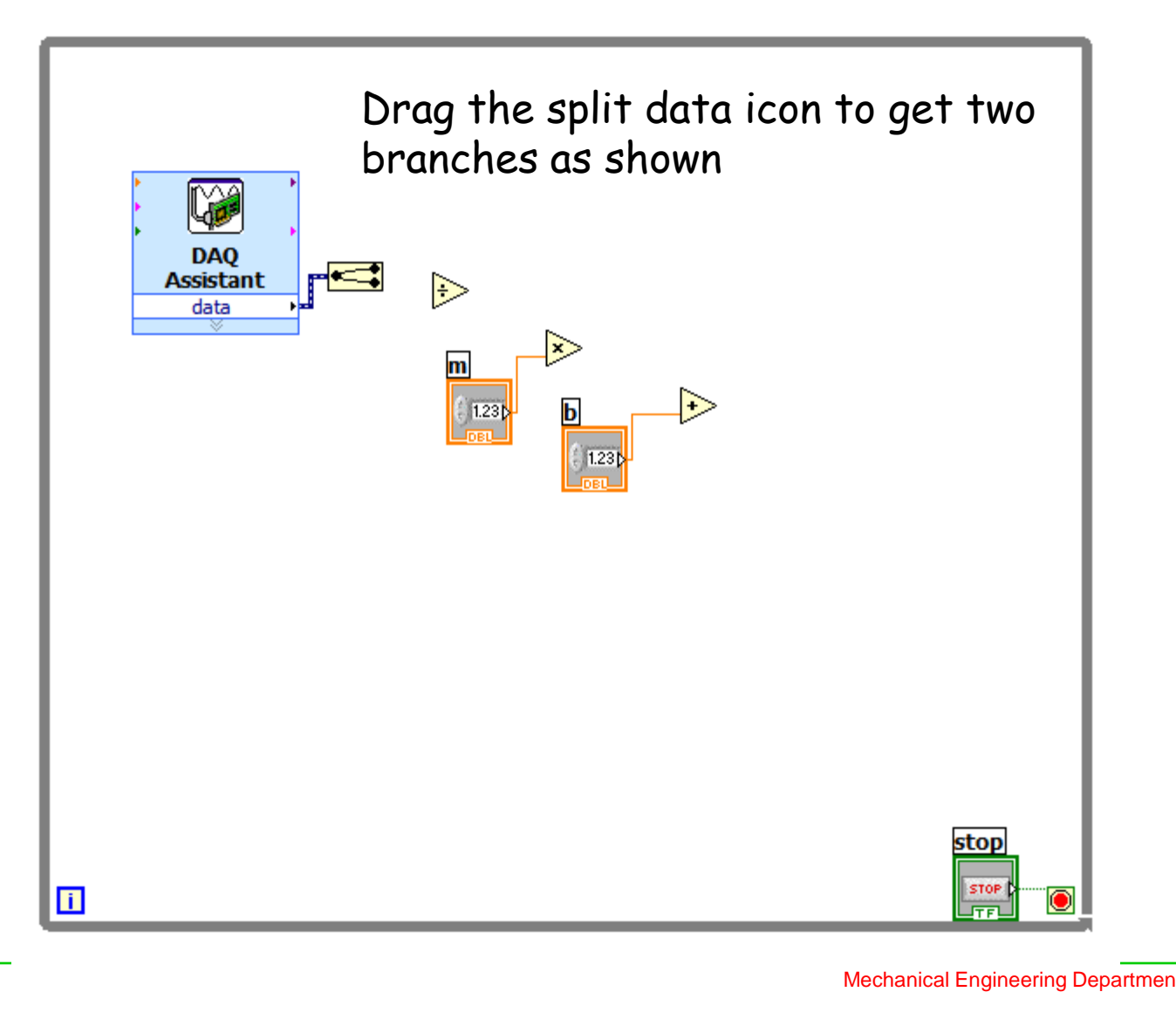

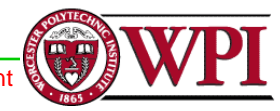

# Make sure to <u>divide the Pressure transducer Output by</u> <u>the Excitation Source</u>

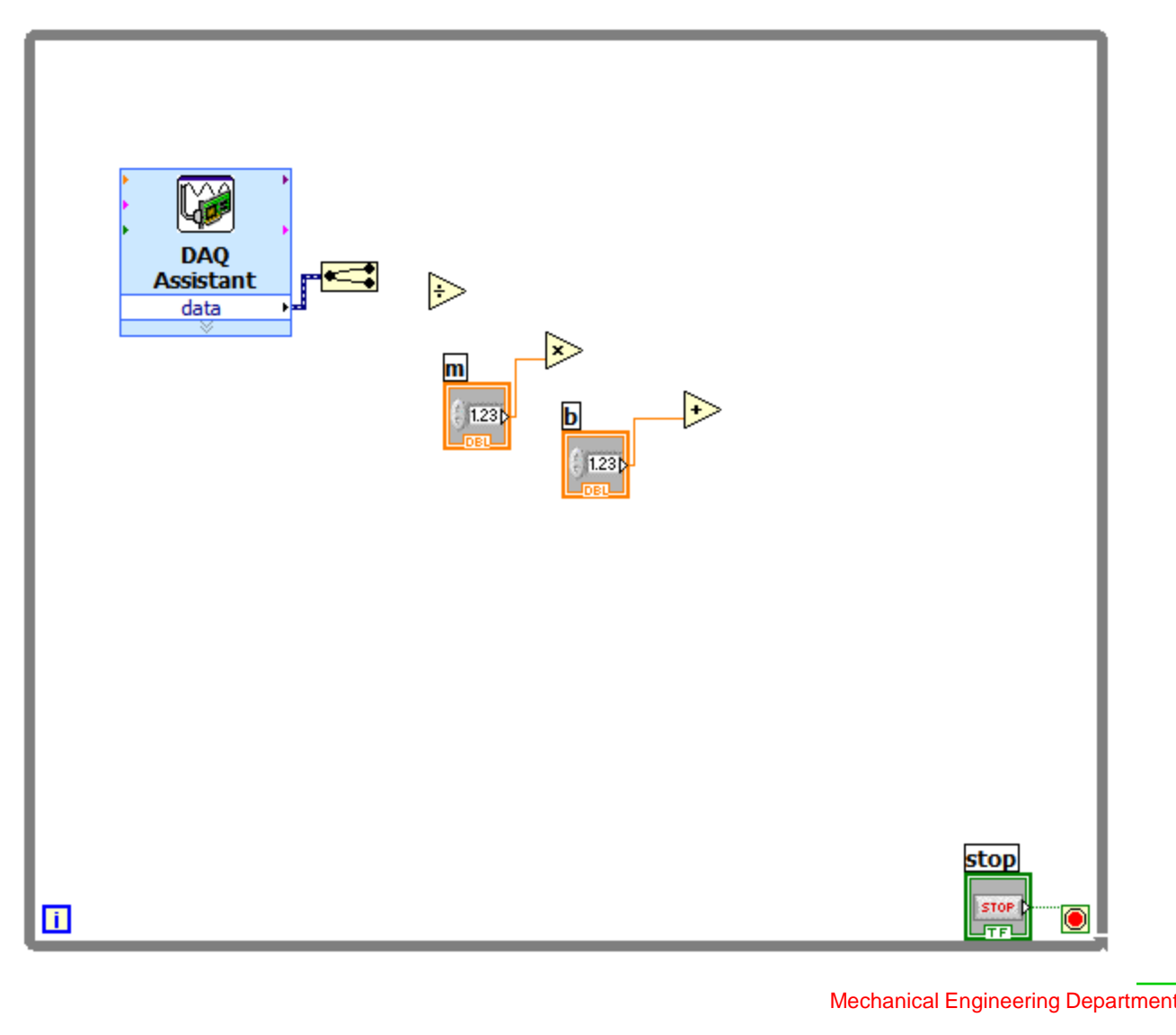

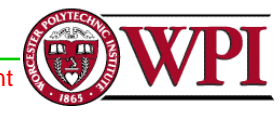

# Wire them as follows

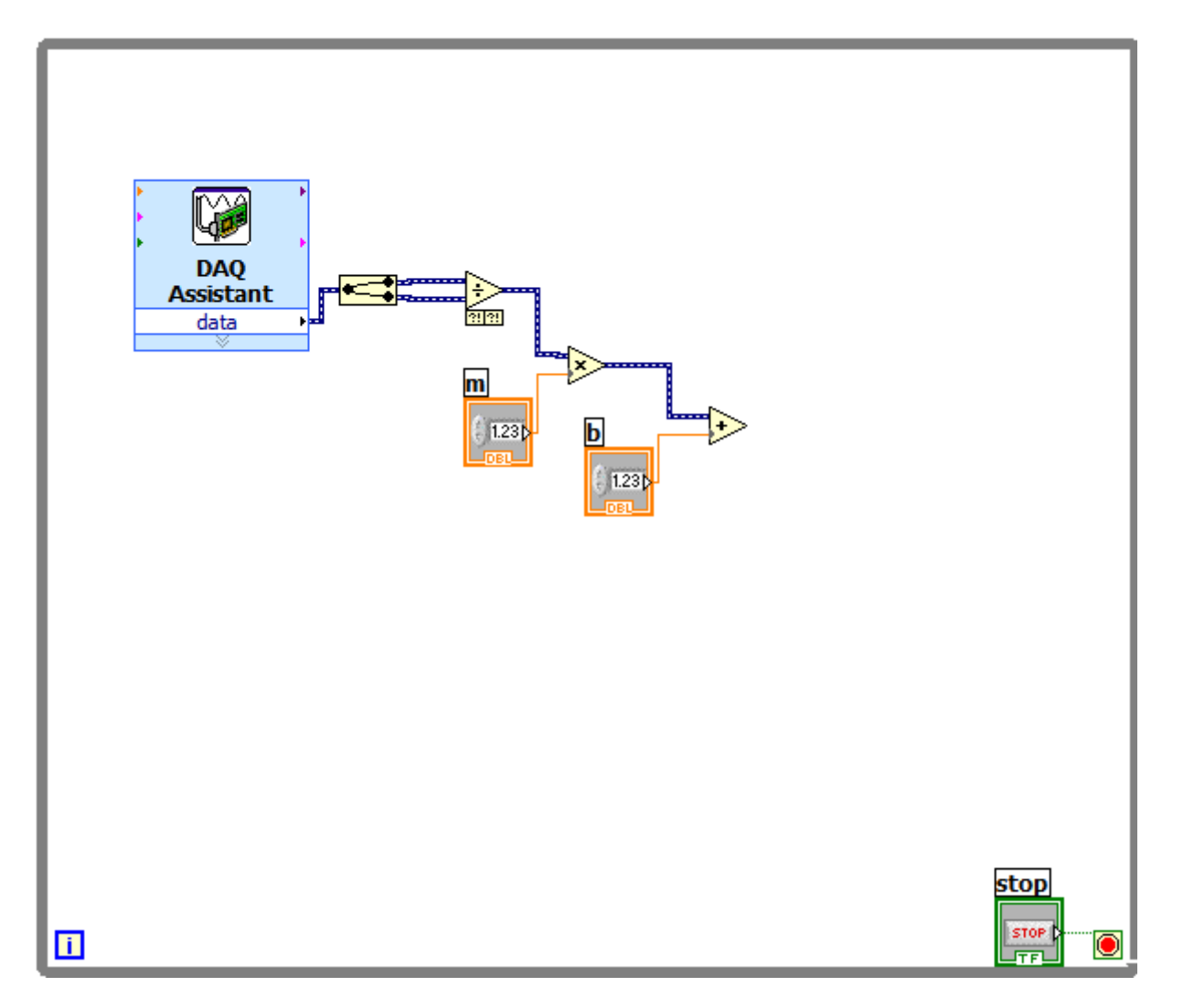

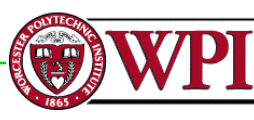

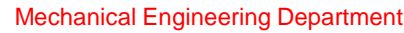

# In the front panel add a Gage and 'enable' digital display

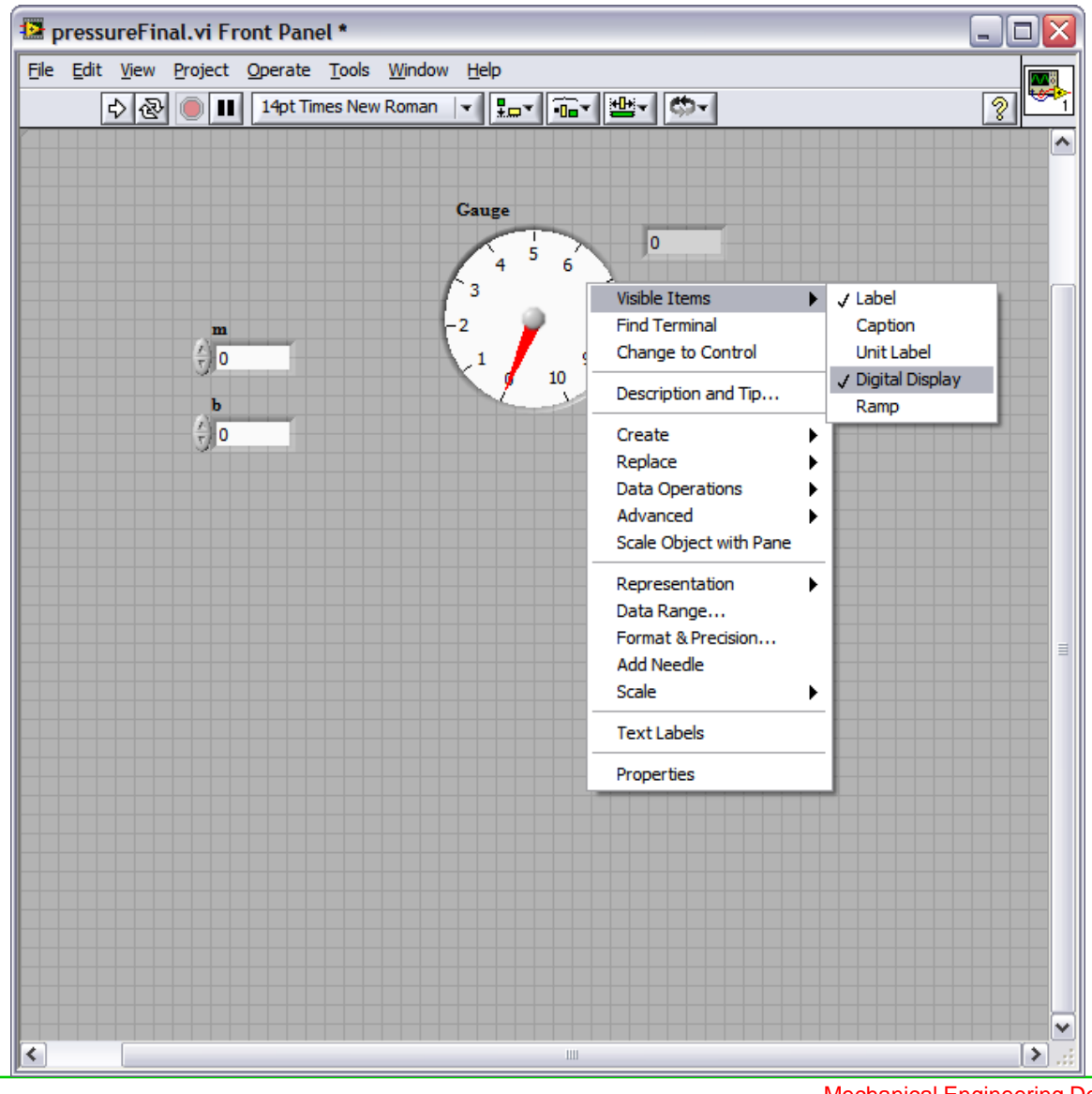

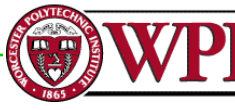

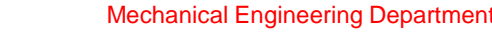

# In the front panel add a Numerical Control Input

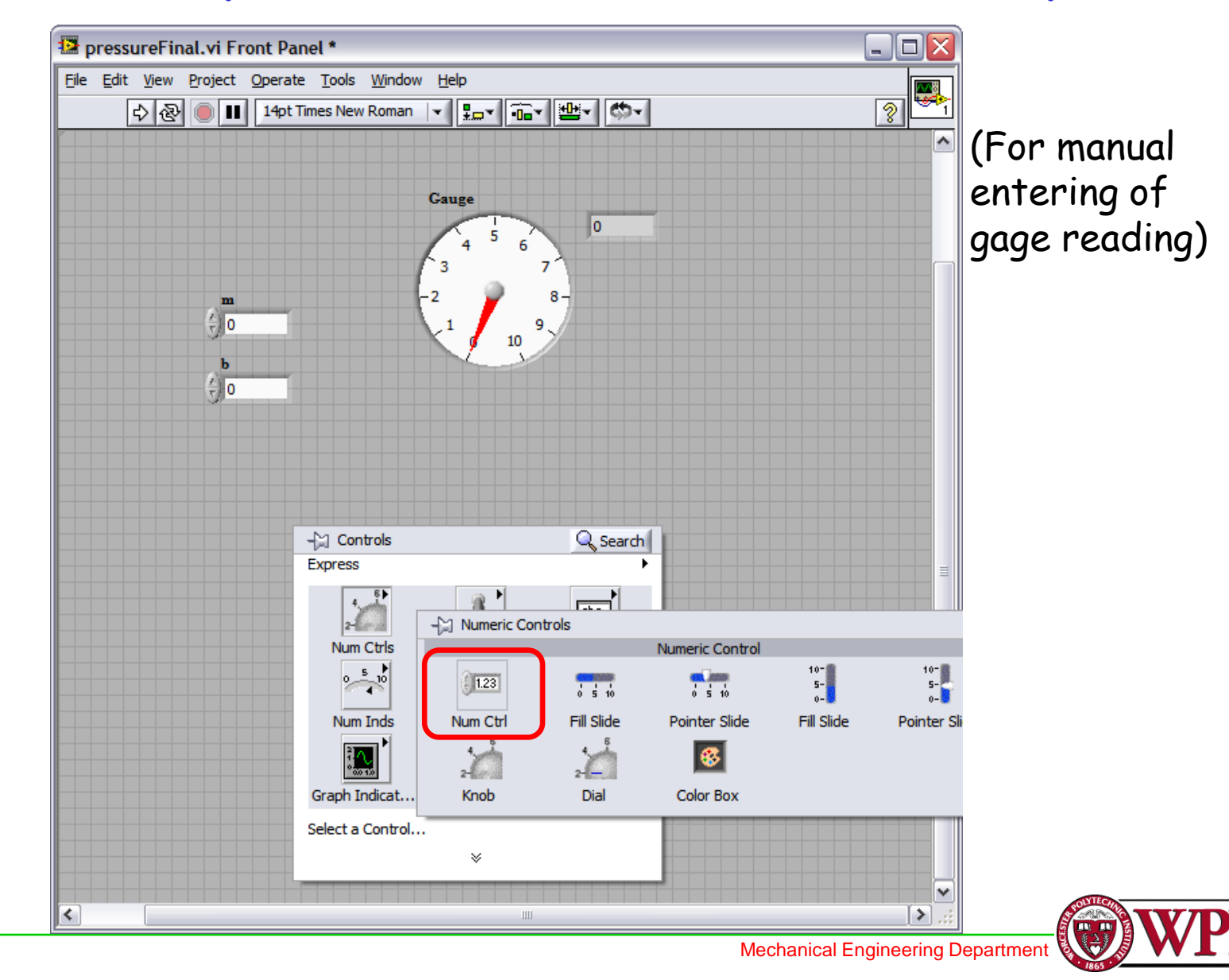

# Front Panel now looks as follows

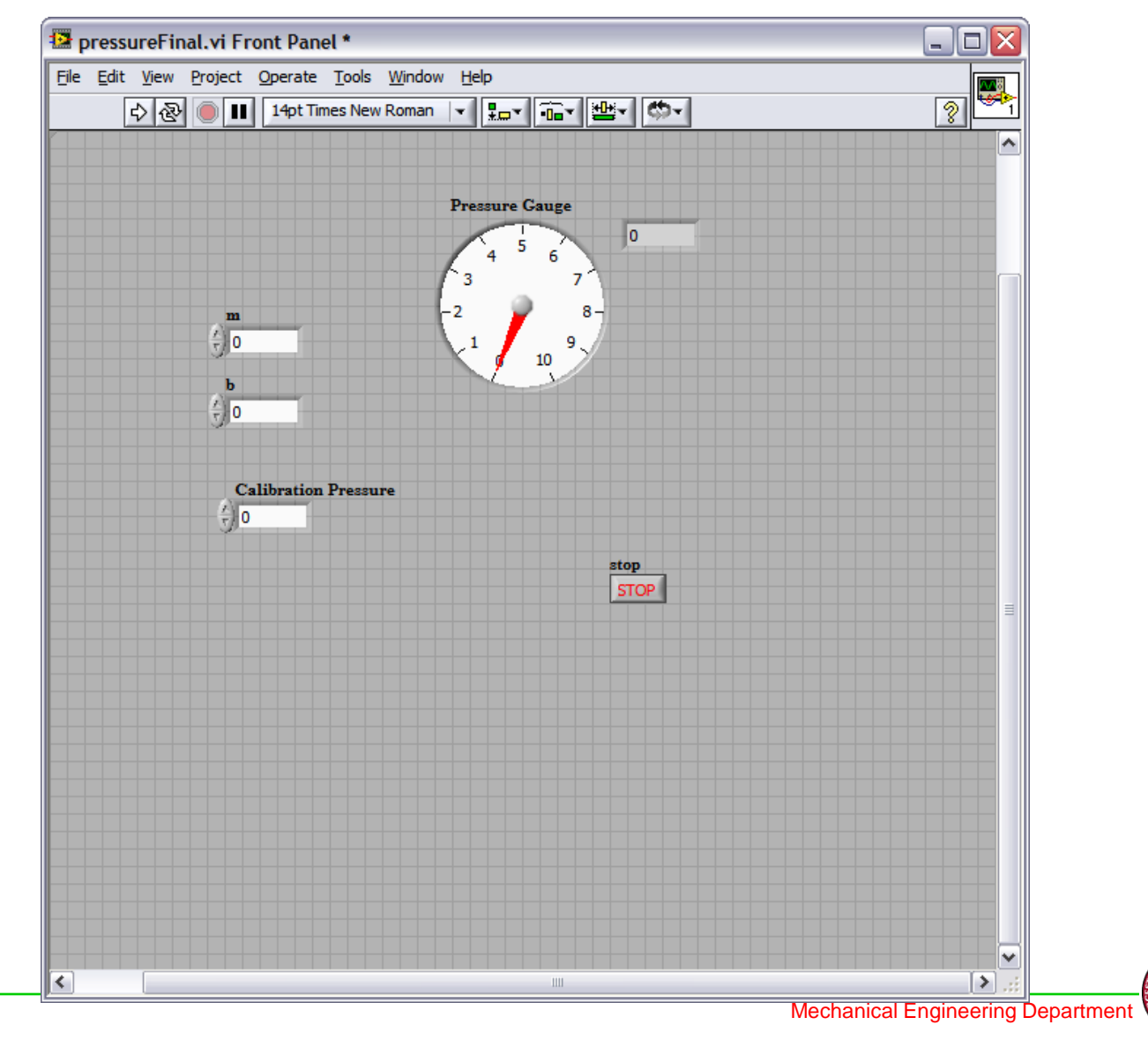

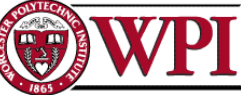

# Wire the numeric control to a 'Build Array' Pull down the array to increase the number of inputs to it (we need two)

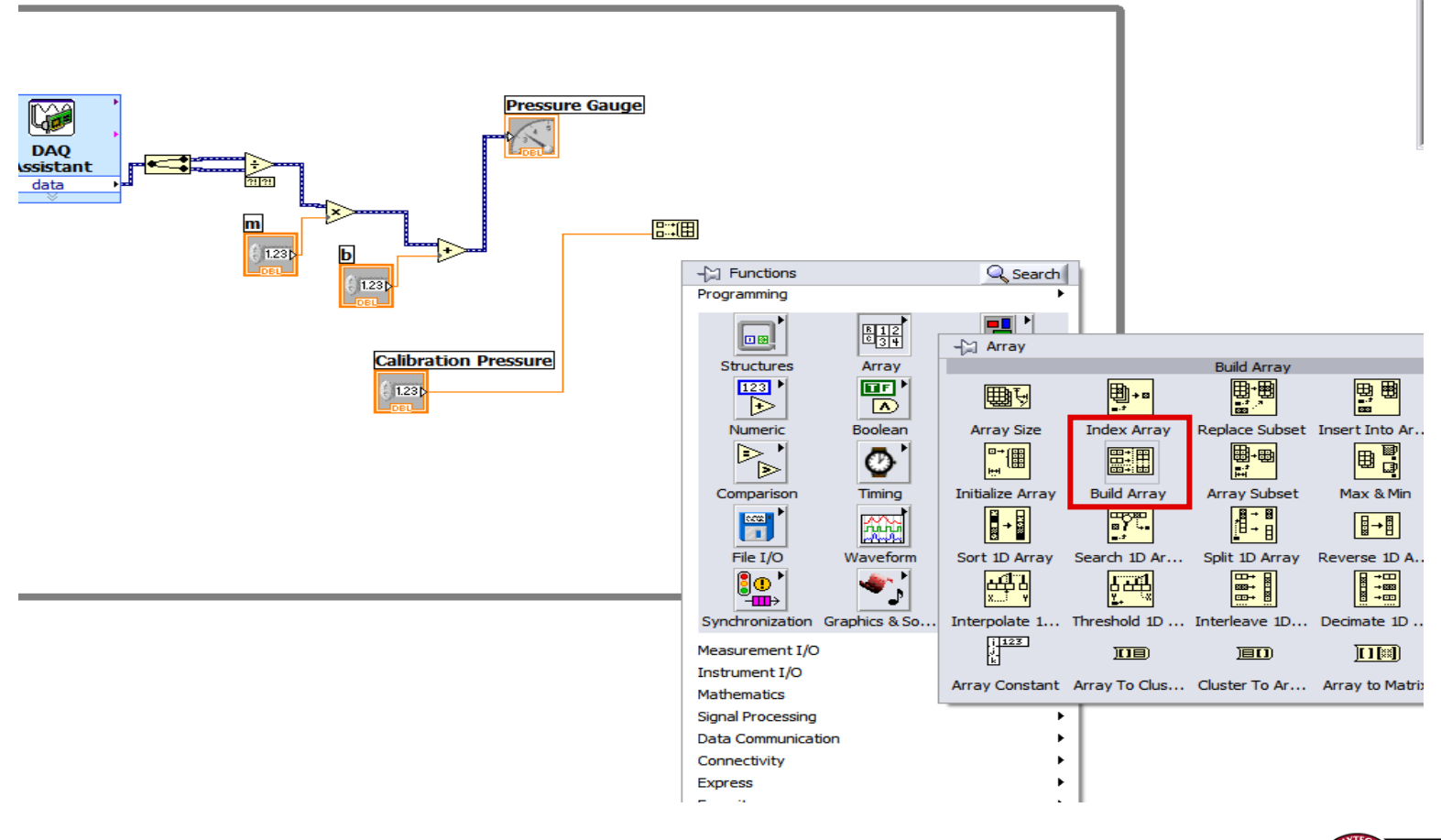

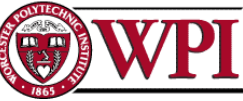

# Complete the Wiring and add a convert from Dynamic Data with default options, as shown

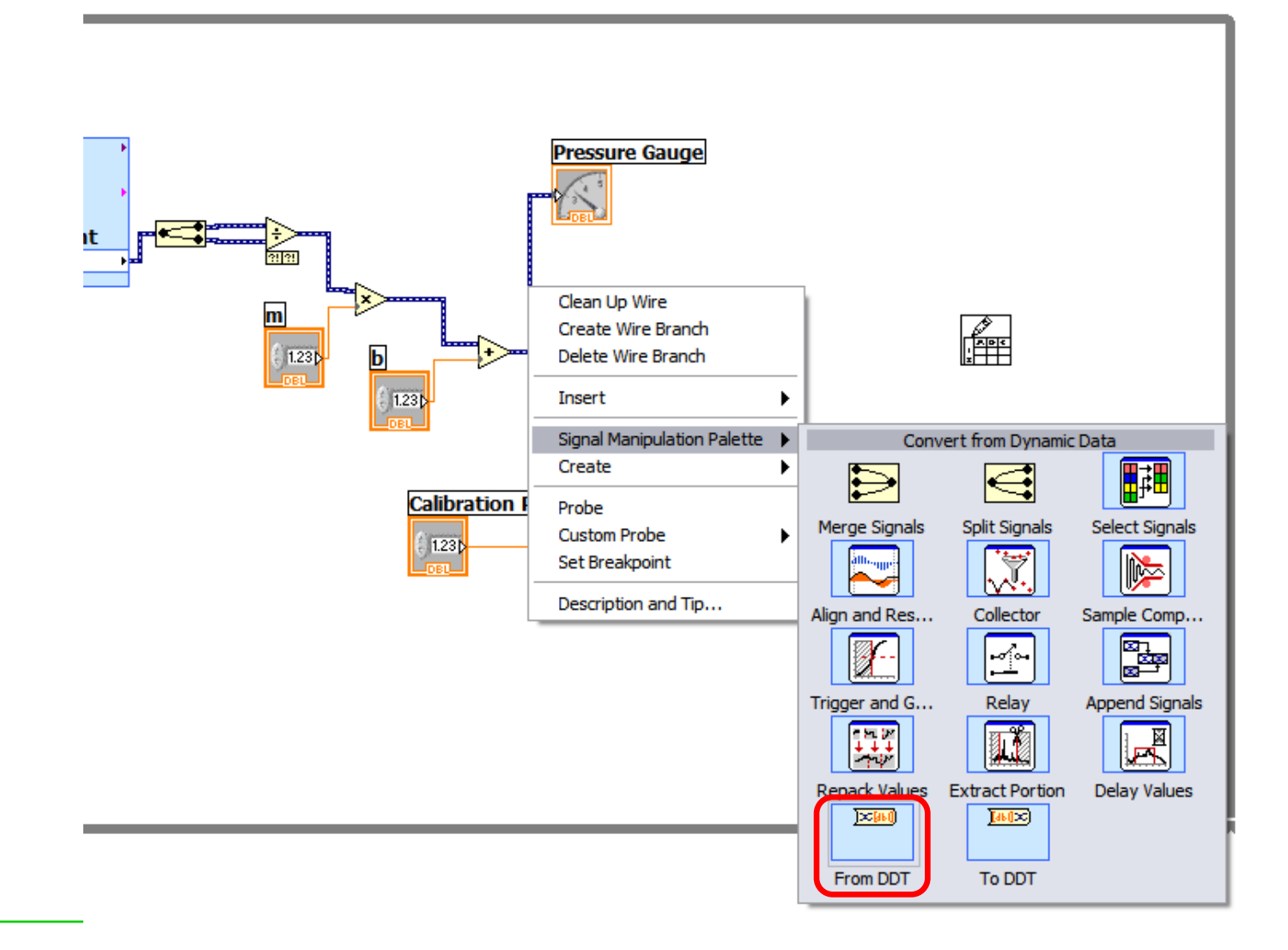

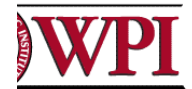

# Now add a Write to text "\*.xls" file as shown (1D data port)

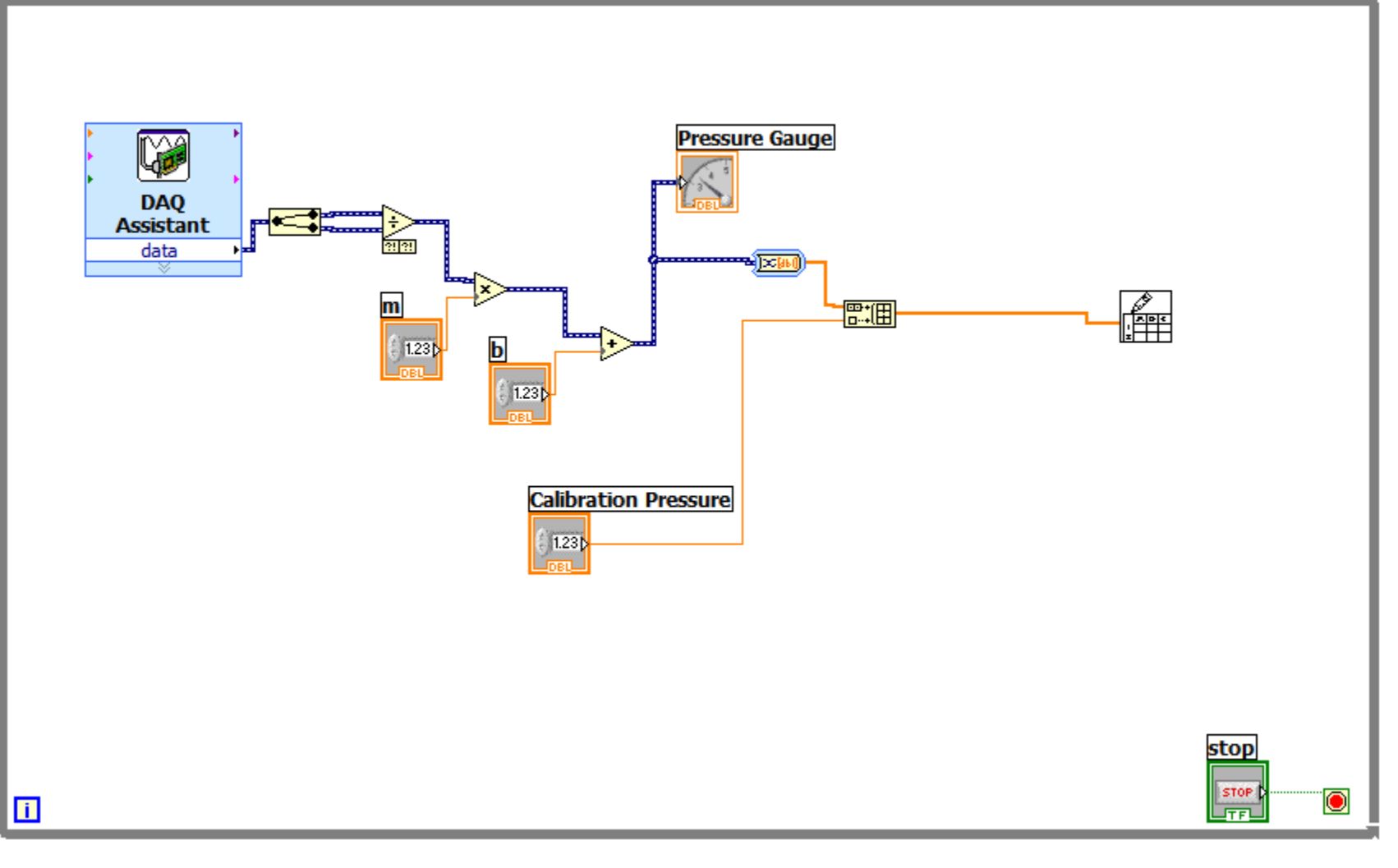

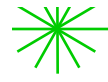

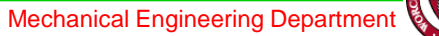

# Now add a 'Write if True' case Structure

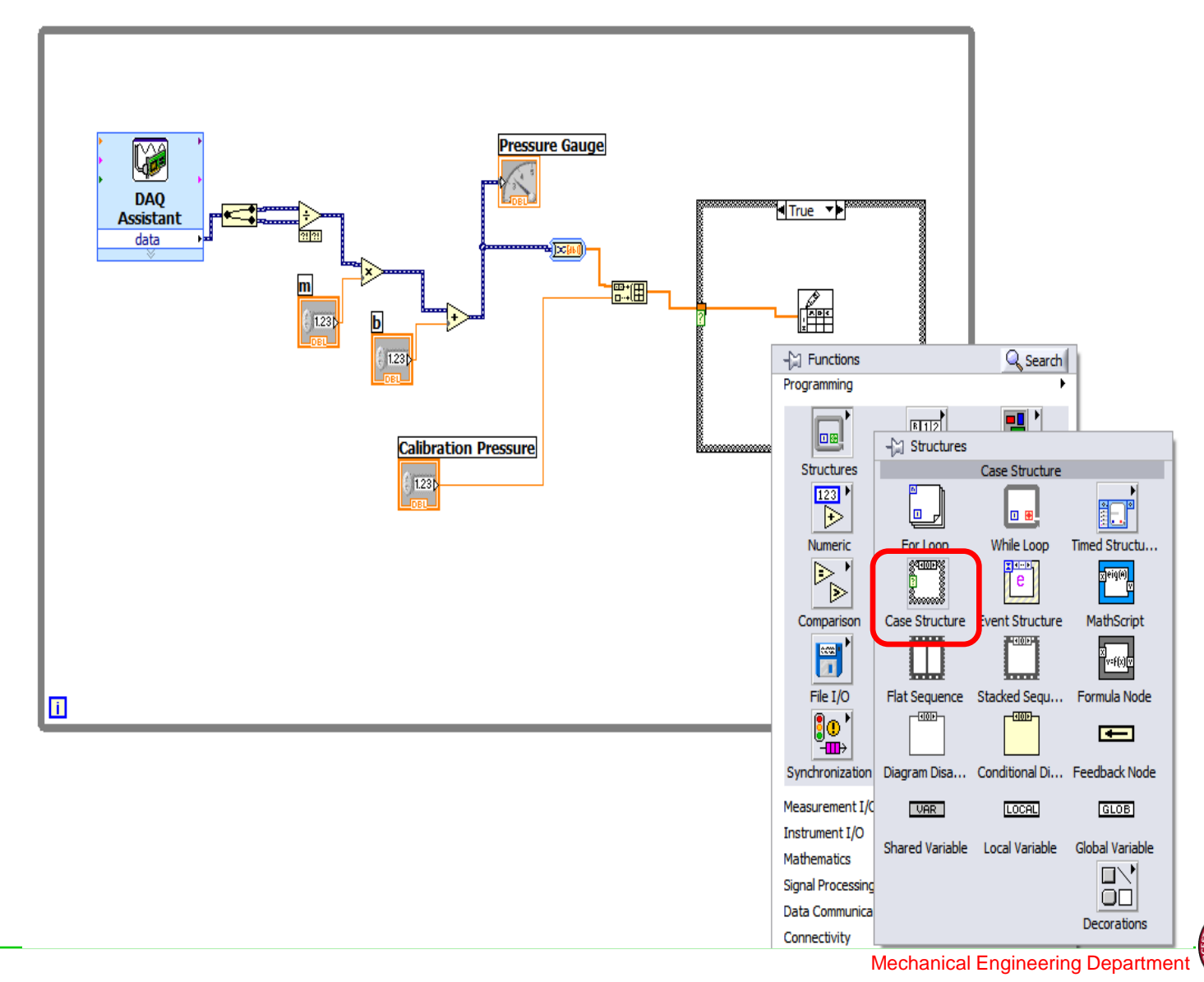

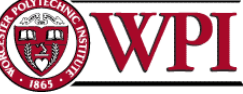

# Create a Control to the internal True case Structure

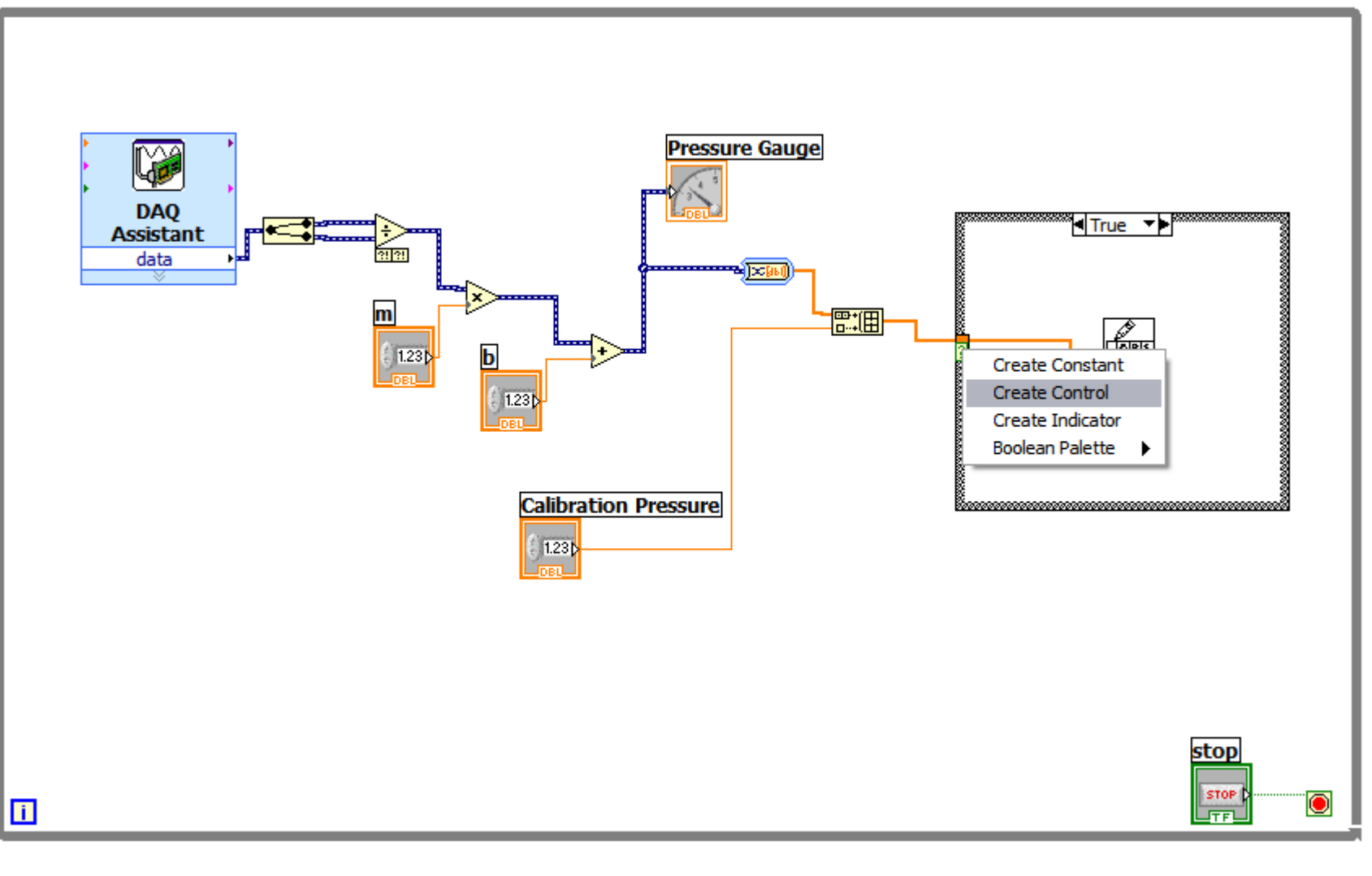

# Create Control for 'file path' and 'append to file'

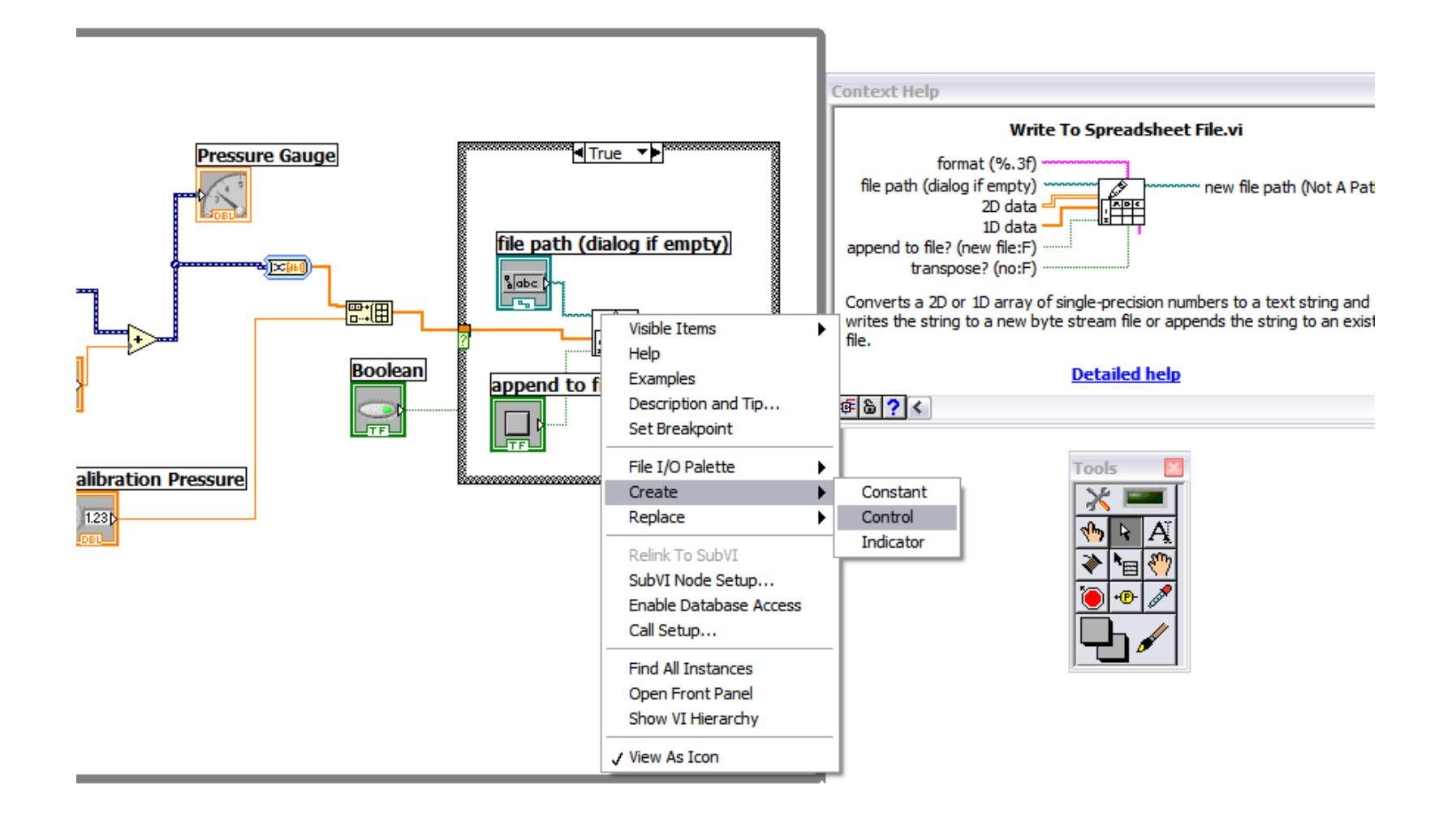

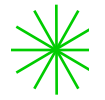

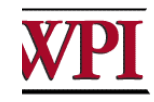

# **Completed Back Panel**

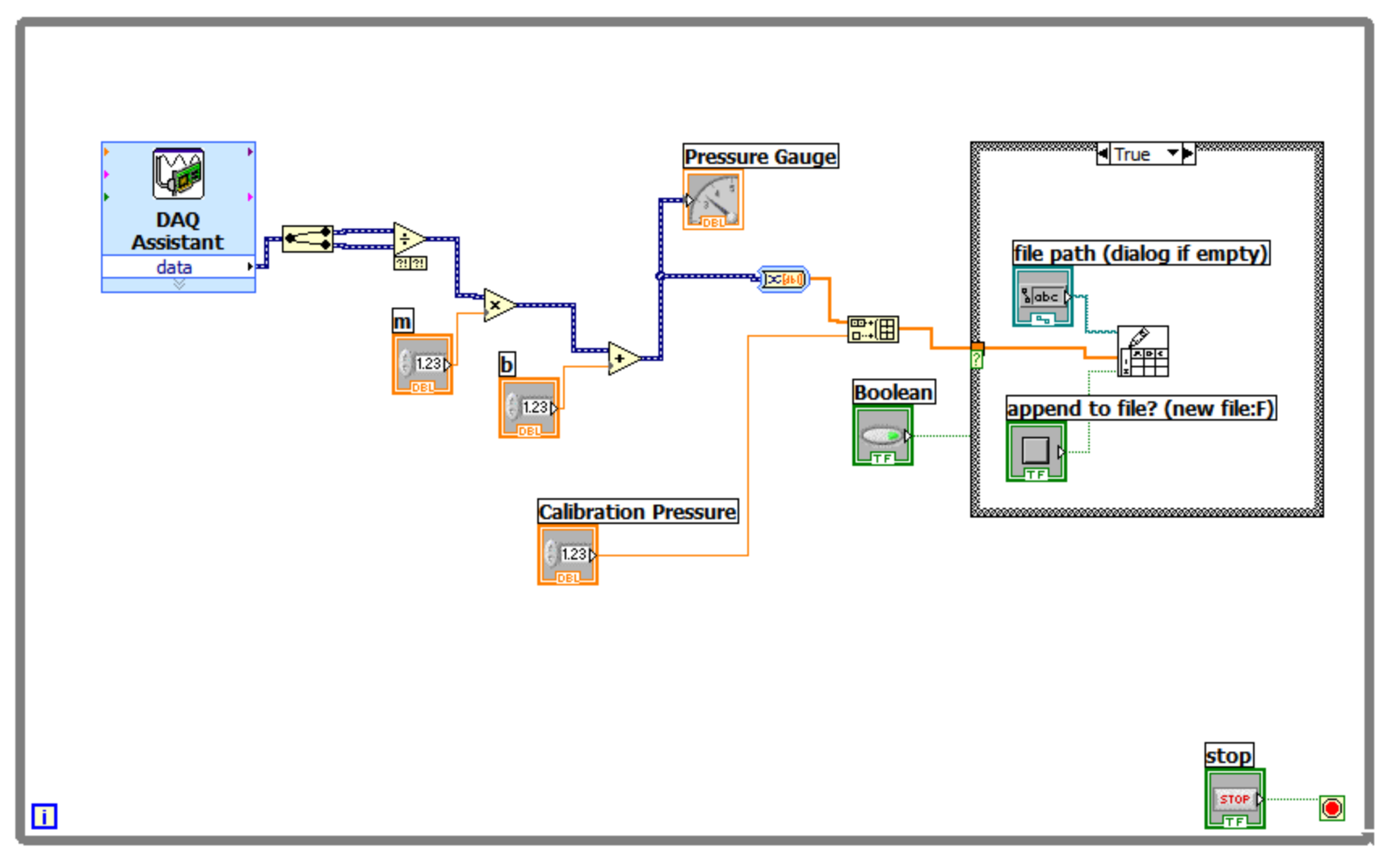

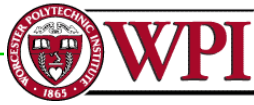

# **Completed Front Panel**

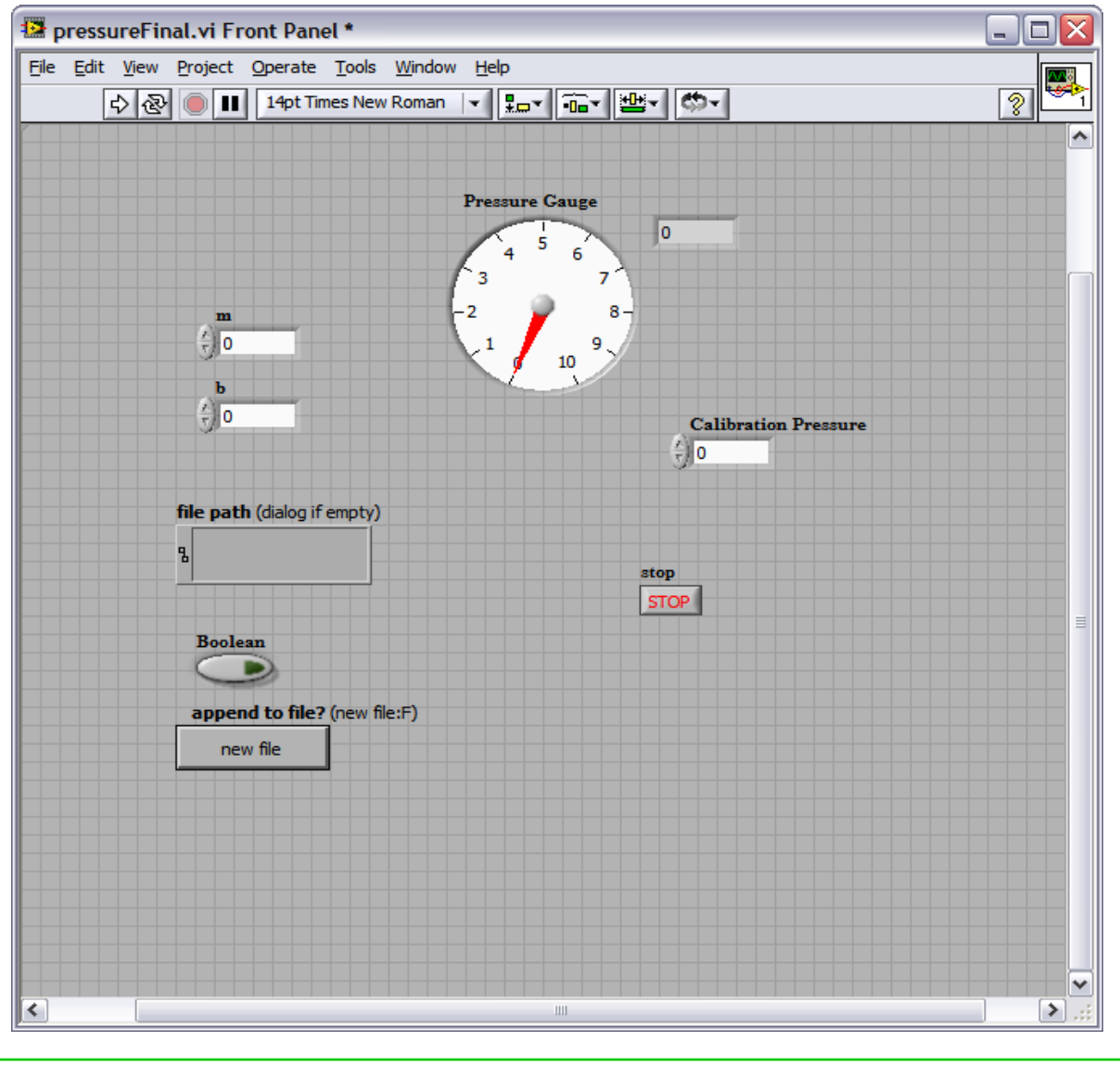

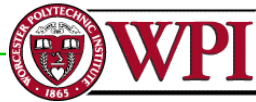

# **Channel configuration**

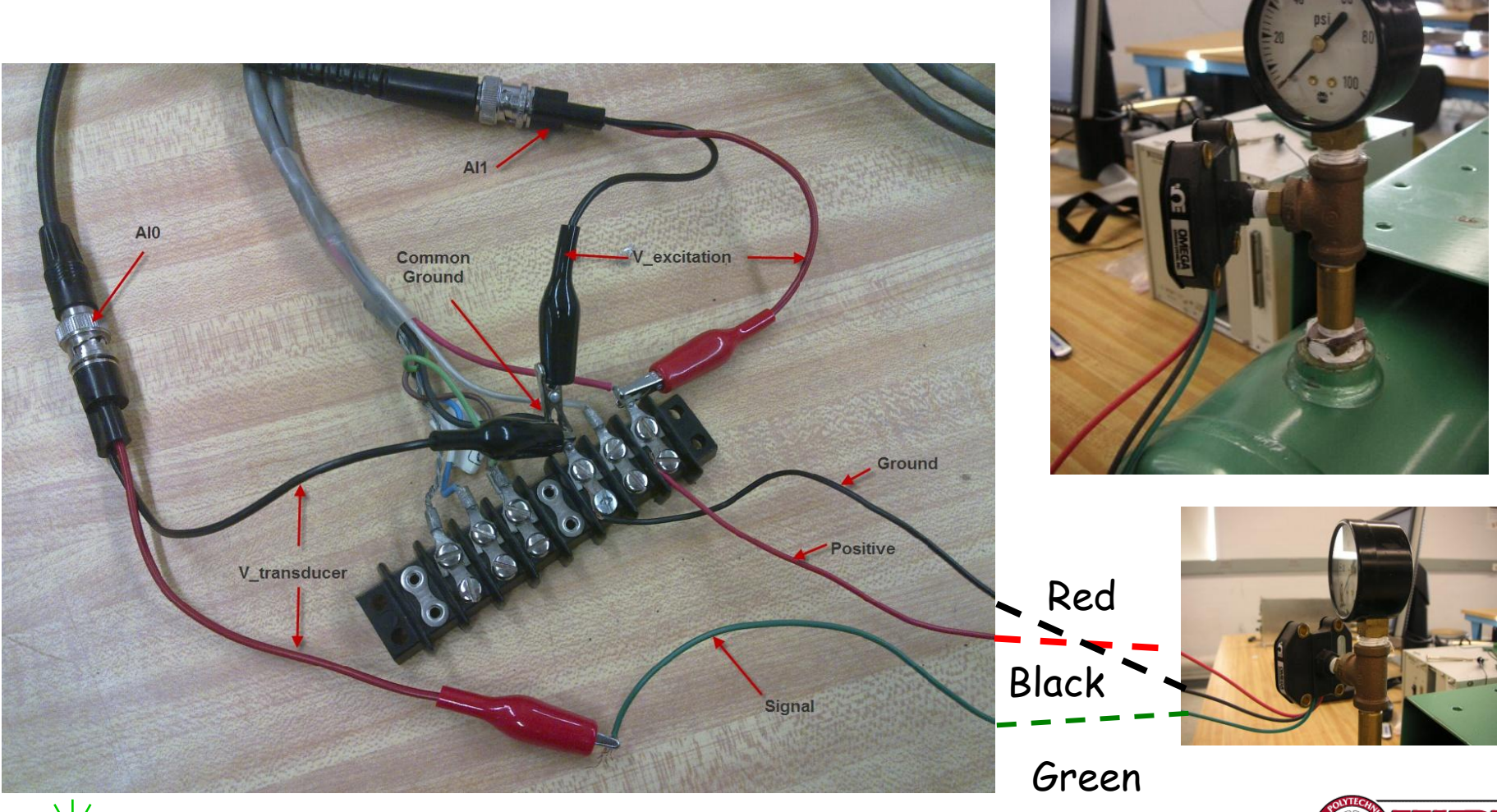

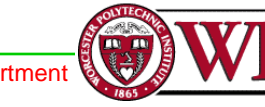

# Power supply

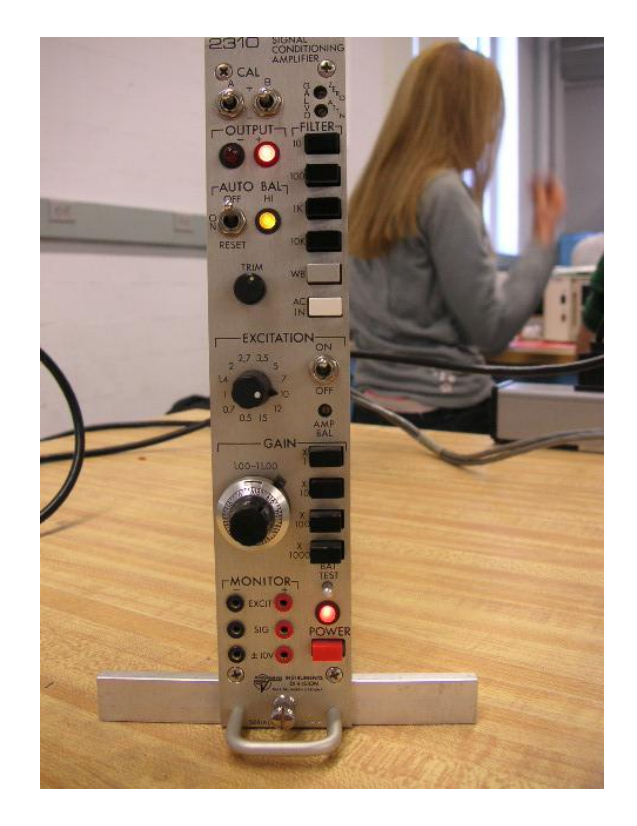

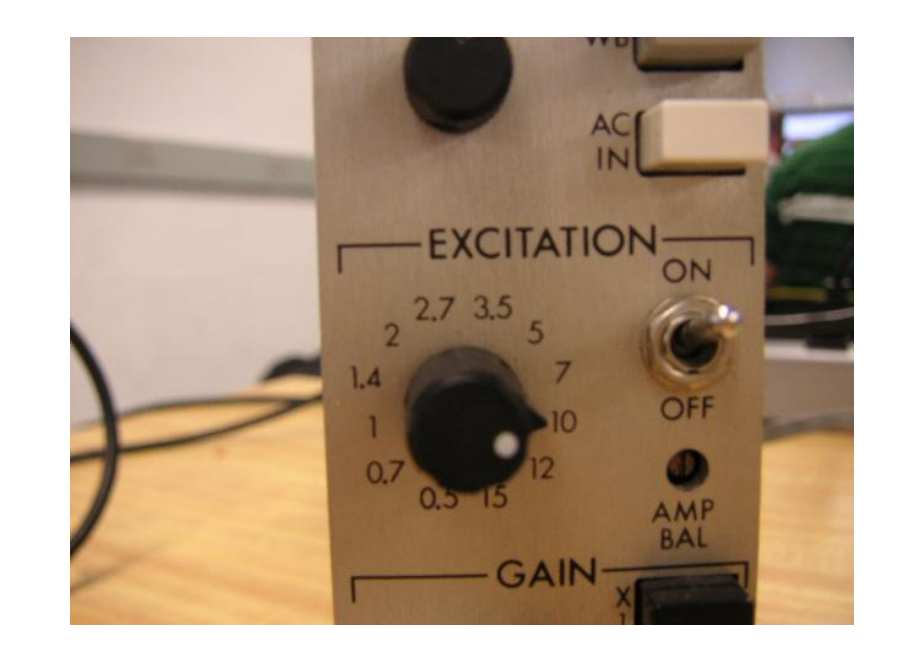

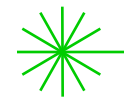

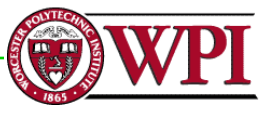

# Test your VI and Hardware

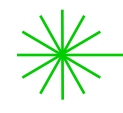

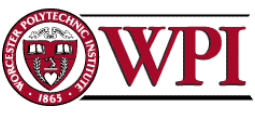